# **Monitor Alienware para jogos 27 - AW2725DM Monitor Alienware para jogos 32 - AW3225DM** Manual do utilizador

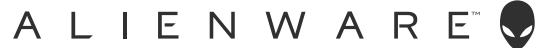

### Notas, advertências e avisos

- (i) NOTA: Uma NOTA indica informações importantes que o ajudam a utilizar melhor o produto.
- △ ATENÇÃO: ATENÇÃO, indica danos potenciais no equipamento ou perda de dados e explica como evitar o problema.
- $\triangle$  AVISO: Um AVISO indica risco potencial de danos materiais, ferimentos ou morte.

Copyright © 2025 Dell Inc. ou suas subsidiárias. Todos os direitos reservados. Dell Technologies, Dell e outras marcas comerciais, são marcas comerciais da Dell Inc. ou das suas subsidiárias. Outras marcas comerciais poderão ser marcas comerciais dos respetivos proprietários.

## Índice

| Instruç  | ões de segurança                                             | .5  |
|----------|--------------------------------------------------------------|-----|
| Sobre o  | o monitor                                                    | .6  |
| Co       | nteúdo da embalagem                                          | .6  |
| Ca       | racterísticas do produto                                     | .7  |
| Co       | mpatibilidade com sistemas operativos                        | .7  |
| lde      | entificação de componentes e controlos                       | .8  |
|          | Vista frontal                                                | . 8 |
|          | Vista posterior                                              | .9  |
|          | Vista inferior                                               | 10  |
| Esp      | pecificações do monitor                                      | 12  |
|          | Especificações de resolução                                  | 13  |
|          | Modos de vídeo suportados                                    | 13  |
|          | Modos de exibição predefinidos                               | 14  |
|          | Especificações elétricas                                     | 18  |
|          | Características físicas                                      | 19  |
|          | Características ambientais                                   | 20  |
| Atı      | ribuições de pinos                                           | 21  |
|          | DisplayPort                                                  | 21  |
|          | Porta HDMI 1/HDMI 2                                          | 22  |
|          | Interface USB (Universal Serial Bus)                         | 23  |
| Plu      | ıg-and-Play                                                  | 25  |
| Qu       | alidade do monitor LCD e política de pixéis                  | 25  |
| Erg      | gonomia                                                      | 26  |
| Ma       | nusear e deslocar o monitor                                  | 27  |
| Or       | ientações de manutenção                                      | 28  |
|          | Limpar o monitor                                             | 28  |
| Instala  | r o monitor                                                  | 29  |
| Ene      | caixar o suporte                                             | 29  |
| Reg      | gular a inclinação, articulação, rotação e altura (AW2725DM) | 31  |
|          | Regular a inclinação e articulação                           | 31  |
|          | Regular a altura                                             | 31  |
|          | Regular a rotação                                            | 31  |
|          | Ajustar as definições de rotação do ecrã do seu sistema      | 32  |
| Uti      | ilizar a regulação da inclinação e altura (AW3225DM)         | 33  |
|          | Regular a inclinação                                         | 33  |
|          | Regular a altura                                             | 33  |
| Or       | ganizar os cabos                                             | 34  |
| Lig      | jação do monitor                                             | 34  |
| Pro      | oteger o monitor com um cadeado Kensington (opcional)        | 36  |
| Rei      | mover o suporte do monitor                                   | 37  |
| Mo       | ontagem na parede VESA (opcional)                            | 38  |
| Utilizaı | r o monitor                                                  | 39  |
| Lig      | jar o monitor                                                | 39  |
| Uti      | ilizar o controlo com joystick                               | 39  |
| Ac       | eder ao Iniciador do Menu                                    | 40  |

| Utilizar o menu apresentado no ecrã (OSD)                                                  | 42 |
|--------------------------------------------------------------------------------------------|----|
| Aceder ao sistema de menus                                                                 | 42 |
| Mensagem de aviso do menu OSD                                                              | 53 |
| Bloqueio dos botões de controlo                                                            | 56 |
| Configurar a resolução máxima                                                              | 57 |
| Requisitos para ver ou reproduzir conteúdos HDR                                            | 58 |
| Utilizar a função AlienFX <sup>™</sup>                                                     | 59 |
| Pré-requisitos                                                                             | 59 |
| Instalar o AWCC através de atualização do Windows                                          | 59 |
| Instalar o AWCC a partir do website de suporte da Dell                                     | 60 |
| Ajustar as funcionalidades de jogo                                                         | 60 |
| Configuração geral                                                                         | 60 |
| Personalização dos modos de visão                                                          | 61 |
| Definição                                                                                  | 61 |
| Resolução de problemas                                                                     | 63 |
| Autoteste                                                                                  | 63 |
| Diagnóstico integrado                                                                      |    |
| Problemas comuns                                                                           | 65 |
| Problemas específicos de USB (Universal Serial Bus)                                        | 68 |
| Informações regulamentares                                                                 | 69 |
| Avisos da FCC (Apenas EUA) e outras informações regulamentares                             | 69 |
| Base de dados de produtos da UE para etiqueta energética e ficha de informação de produtos | 69 |
| Contactar a Dell                                                                           |    |
|                                                                                            | -  |

## Instruções de segurança

Utilize as orientações de segurança seguintes para proteger o monitor contra potenciais danos e para garantir a sua segurança pessoal. Salvo indicação em contrário, cada procedimento descrito neste documento pressupõe que leu as informações de segurança fornecidas com o monitor.

- (i) NOTA: Antes de utilizar o monitor, leia as informações de segurança fornecidas com o monitor e impressas no produto. Guarde a documentação num local seguro para referência futura.
- ▲ AVISO: A utilização de controlos, ajustes ou procedimentos diferentes daqueles especificados nesta documentação podem originar a exposição a choques, perigos elétricos e/ou mecânicos.
- △ ATENÇÃO: A utilização de auscultadores (num monitor que o suporte) com volume elevado poderá causar danos na sua capacidade auditiva a longo prazo.
- Coloque o monitor numa superfície sólida e manuseie-o cuidadosamente.
  - O ecrã é frágil e pode sofrer danos se for sujeito a quedas ou impactos de objetos afiados.
  - Certifique-se de que o seu monitor cumpre as especificações elétricas para funcionar com a corrente elétrica da sua região.
  - Mantenha o monitor à temperatura ambiente. Condições excessivamente frias ou quentes podem ter um efeito adverso nos cristais líquidos do ecrã.
  - Ligue o cabo de alimentação do monitor a uma tomada elétrica próxima e acessível. Ver Ligação do monitor.
- Não coloque e utilize o monitor numa superfície molhada ou próximo de água.
- Não sujeite o monitor a vibrações intensas ou situações de impactos fortes. Por exemplo, não coloque o monitor no interior do porta-bagagens de um automóvel.
- Desligue o monitor se não pretende utilizá-lo durante um período prolongado.
- Para evitar choques elétricos, não tente remover quaisquer tampas nem toque no interior do monitor.
- Leia atentamente estas instruções. Guarde este documento para consulta futura. Siga todos os avisos e instruções existentes no produto.
- Alguns monitores podem ser instalados na parede utilizando um suporte VESA vendido separadamente. Utilize as especificações VESA corretas, como indicado na secção de montagem na parede do Manual do utilizador.

Para mais informações sobre instruções de segurança, consulte o documento Informações de segurança, ambientais e regulamentares (SERI) fornecido com o seu monitor.

## Sobre o monitor

### Conteúdo da embalagem

Na tabela seguinte são apresentados os componentes que são fornecidos com o seu monitor. Contacte a Dell se algum componente estiver em falta. Para mais informações, consulte Contactar a Dell.

- (i) **NOTA:** Alguns componentes poderão ser opcionais e podem não ser fornecidos com o seu monitor. Algumas funcionalidades poderão não estar disponíveis em determinados países.
- (i) **NOTA:** Os monitores Dell foram concebidos para trabalhar de forma ideal com os cabos de vídeo fornecidos com o monitor. A Dell não pode garantir o desempenho de vídeo de cabos não fornecidos com o monitor Dell, visto que não tem controlo sobre fornecedores, materiais, conectores e processos de fabrico.

Table 1. Componentes e descrições do monitor.

| Imagem do componente | Descrição do componente                                                                                                    |
|----------------------|----------------------------------------------------------------------------------------------------|
|                      | Ecrã                                                                                                    |
|                      | Coluna do suporte                                                                                                    |
|                      | Base de suporte                                                                                                    |
|                      | Cabo DisplayPort para DisplayPort 1.4 (1,80 m)                                                                                     |
|                      | Cabo TMDS HDMI 2.1 (1,80 m)                                                                                                    |
|                      | Cabo USB 5Gbps Tipo A para Tipo B (1,80 m)                                                                                         |
|                      | Cabo de alimentação (varia de acordo com o país ou região)                                                                         |
|                      | <ul> <li>Informações de segurança, ambientais e regulamentares</li> <li>Adesivo Alienware</li> <li>Cartão com código QR</li> </ul> |

### Características do produto

O monitor **Alienware AW2725DM/AW3225DM** para jogos possui um ecrã de cristais líquidos (LCD) TFT (Thin-Film Transistor) de matriz ativa e retroiluminação LED. O monitor inclui as seguintes características:

- AW2725DM: Área de visualização de 685,8 mm (27,0 pol.) (medido na diagonal).
- AW3225DM: Área de visualização de 800,1 mm (31,5 pol.) (medido na diagonal).
- Resolução de 2560 x 1440, com suporte para ecrã inteiro para resoluções mais baixas.
- A certificação VESA AdaptiveSync minimiza as distorções gráficas, tais como sobreposição de fotogramas e interrupções, para uma jogabilidade mais suave e fluída.
- Certificado como compatível com NVIDIA G-SYNC (apenas AW2725DM).
- Suporta a tecnologia AMD FreeSync para jogos sem sobreposição de fotogramas, sem interrupções e com baixa latência.
- VESA DisplayHDR 400.
- Gama de cores de DCI-P3 95%.
- AW2725DM: Capacidade de ajuste de inclinação, articulação, altura e rotação.
- AW3225DM: Capacidade de ajuste de inclinação e altura.
- Suporte amovível e orifícios de montagem VESA (Video Electronics Standards Association) de 100 mm para soluções de montagem flexíveis.
- Conectividade digital através de uma porta DisplayPort e duas portas HDMI.
- O monitor está equipado com:
  - Uma porta USB Tipo B 5Gbps a montante
  - Duas portas USB Tipo A 5Gbps a jusante
- Capacidade Plug and Play quando suportada pelo computador.
- Ajustes do menu apresentado no ecrã (OSD) para facilitar a configuração e otimização do ecrã.
- Suporta os modos Imagem ao lado de Imagem (PBP), Imagem em Imagem (PIP) e Consola.
- Ranhura para cadeado de segurança.
- Consumo de energia < 0,5 W em Modo de Suspensão.
- Otimiza o conforto ocular com um ecrã sem cintilação e funcionalidade ComfortView Plus que minimiza a emissão de luz azul.
- O monitor utiliza um ecrã com baixa emissão de luz azul e está conformidade com a norma TÜV Rheinland (Solução de Hardware) no modo predefinido de fábrica. Esta solução incorporada de baixa emissão de luz azul reduz as emissões nocivas de luz azul ajustando os parâmetros de exibição, sem sacrificar o realismo das cores.
- ▲ AVISO: Os possíveis efeitos a longo prazo da emissão de luz azul do monitor podem causar danos na visão, incluindo, entre outros, fadiga ocular, fadiga e/ou tensão ocular digital. A funcionalidade ComfortView Plus foi concebida para reduzir a quantidade de luz azul que é emitida pelo monitor para otimizar o conforto ocular.

### Compatibilidade com sistemas operativos

#### • Windows 10 e mais recente\*

- \*A compatibilidade dos monitores Dell e Alienware com sistemas operativos pode variar com base em fatores como:
- Datas de lançamento específicas em que estão disponíveis versões, correções ou atualizações do sistema operativo.
- Datas de lançamento específicas de atualizações de firmware, software ou controladores dos monitores da marca Dell estão disponíveis no site de suporte da Dell.

## Identificação de componentes e controlos

#### Vista frontal

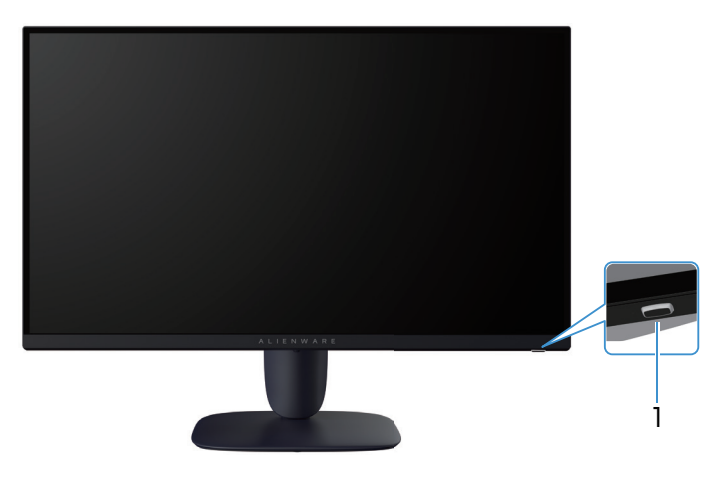

Figure 1. Vista frontal do monitor

#### Table 2. Componentes e descrições.

| Identificação | Descrição                            | Utilização                                                                                                    |
|---------------|--------------------------------------|----------------------------------------------------------------------------------------------------|
| 1             | Botão de energia (com indicador LED) | Para ligar ou desligar o monitor.<br>Um indicador branco estático indica que o monitor está ligado e a<br>funcionar. Um indicador branco intermitente indica que o monitor se<br>encontra em Modo de Suspensão. |

### Vista posterior

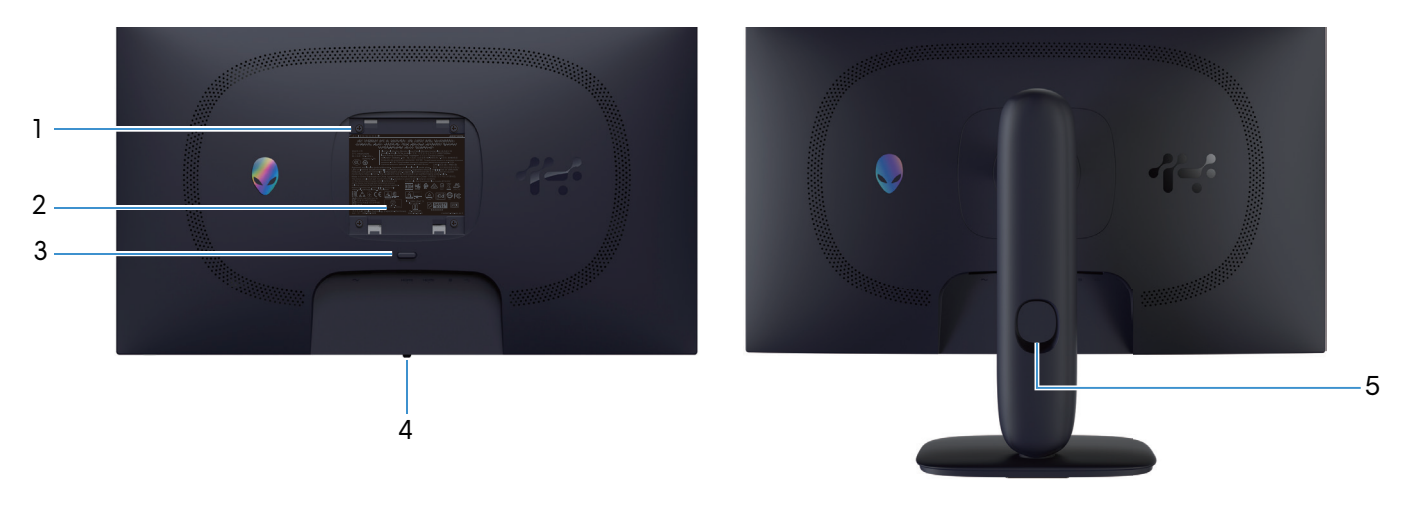

Figure 2. Vista traseira do monitor

| Table 3. Componentes e descriçõ | őes. |
|---------------------------------|------|
|---------------------------------|------|

| Identificação | Descrição                                                                                | Utilização                                                                                        |
|---------------|------------------------------------------------------------------------------------------|---------------------------------------------------------------------------------------------------|
| 1             | Orifícios de montagem do suporte VESA<br>(4) (100 x 100 mm) - na tampa VESA<br>posterior | Monte o monitor na parede utilizando um kit de montagem na parede<br>compatível com a norma VESA. |
| 2             | Etiqueta regulamentar                                                                    | Lista de aprovações regulamentares.                                                               |
| 3             | Botão de desengate do suporte                                                            | Desencaixa o suporte do monitor.                                                                  |
| 4             | Botão do Joystick                                                                        | Utilize para controlar o menu OSD. Para mais informações, consulte<br>Utilizar o monitor.         |
| 5             | Ranhura para gestão de cabos                                                             | Utilize para organizar cabos direcionando-os através da ranhura.                                  |

#### Vista inferior

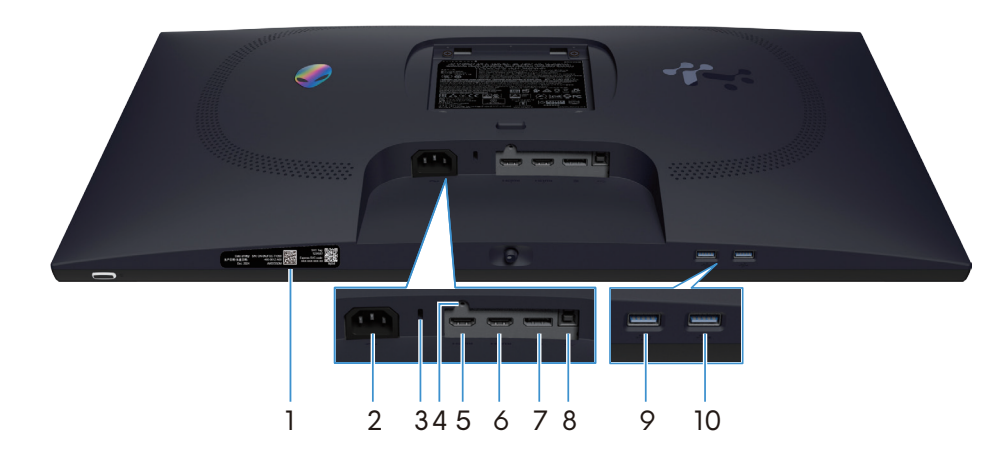

Figure 3. Vista Inferior do monitor (AW2725DM)

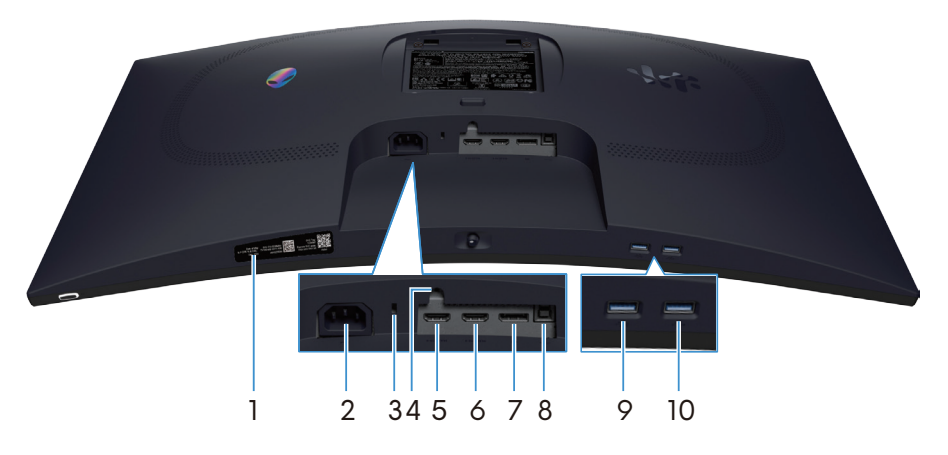

Figure 4. Vista Inferior do monitor (AW3225DM)

#### Table 4. Componentes e descrições.

| Identificação | Descrição                                                                            | Utilização                                                                                                    |
|---------------|--------------------------------------------------------------------------------------|----------------------------------------------------------------------------------------------------|
| 1             | Código QR My Alienware, número de<br>série e etiqueta de serviço                     | Consulte esta etiqueta se precisar de contactar o apoio técnico da<br>Dell. A etiqueta de serviço é um identificador alfanumérico exclusivo<br>que permite aos técnicos de assistência da Dell identificar os<br>componentes de hardware do seu monitor e aceder às informações de<br>garantia. |
| 2             | ∼<br>Conector de alimentação                                                         | Ligue o cabo de alimentação (fornecido com o monitor).                                                                                                    |
| 3             | Ranhura para cadeado de segurança<br>(baseada na ranhura de segurança<br>Kensington) | Proteja o seu monitor utilizando um cadeado (adquirido<br>separadamente) para impedir o deslocamento não autorizado do<br>monitor.                                                                                                    |
| 4             | Orifício de fixação do suporte                                                       | Fixe o suporte ao monitor utilizando um parafuso M3x6 mm (parafuso não incluído).                                                                                                    |
| 5             | Həmi<br>1<br>Porta HDMI 1                                                            | Ligue o seu computador a esta porta com o cabo HDMI (fornecido com o monitor).                                                                                                    |
| 6             | Porta HDMI 2                                                                         | Ligue o seu computador a esta porta com o cabo HDMI (fornecido com o monitor).                                                                                                    |
| 7             | <b>D</b><br>DisplayPort                                                              | Ligue o seu computador a esta porta com o cabo DisplayPort<br>(fornecido com o monitor).                                                                                                    |
| 8             | Porta USB Tipo B a montante                                                          | Ligue o cabo USB (fornecido com o monitor) a esta porta e ao seu<br>computador para ativar as portas USB do monitor.                                                                                                    |

| Identificação | Descrição                  | Utilização                                                                                                    |
|---------------|----------------------------|----------------------------------------------------------------------------------------------------|
| 9             | ₽orta USB Tipo A a jusante | <ul> <li>Ligue um cabo para carregar o seu dispositivo USB.</li> <li><b>NOTA:</b> Para utilizar esta porta, deverá ligar o cabo USB (fornecido com o monitor) à porta USB a montante do monitor e do computador.</li> </ul> |
|               |                            | <b>NOTA:</b> Para evitar interferências de sinal, evite ligar outros<br>dispositivos USB à porta adjacente quando utilizar um dispositivo<br>USB sem fios numa porta USB a jusante.                                         |
| 10            | Porta USB Tipo A a jusante | Ligue os seus dispositivos USB Tipo A.<br>(i) NOTA: Para utilizar esta porta, deverá ligar o cabo USB (fornecido<br>com o monitor) à porta USB a montante do monitor e do<br>computador.                                    |
|               |                            | <b>NOTA:</b> Para evitar interferências de sinal, evite ligar outros<br>dispositivos USB à porta adjacente quando utilizar um dispositivo<br>USB sem fios numa porta USB a jusante.                                         |

## Especificações do monitor

#### Table 5. Especificações do monitor.

| Descrição                               | AW2725DM                                                                                                    | AW3225DM                                                                                                    |
|-----------------------------------------|----------------------------------------------------------------------------------------------------|----------------------------------------------------------------------------------------------------|
| Tipo de ecrã                            | LCD TFT de matriz ativa                                                                                                    | LCD TFT de matriz ativa                                                                                                    |
| Tecnologia do ecrã                      | Tecnologia In-Plane Switching (IPS)                                                                                                    | Tecnologia de alinhamento vertical (VA)                                                                                                    |
| Proporção                               | 16:9                                                                                                    | 16:9                                                                                                    |
| Dimensões da imagem visível             | ·                                                                                                    | ·                                                                                                    |
| Diagonal                                | 685,8 mm (27,0 pol.)                                                                                                    | 800,1 mm (31,5 pol.)                                                                                                    |
| Área ativa                              | 1                                                                                                    | ·                                                                                                    |
| Horizontal                              | 596,74 mm (23,49 pol.)                                                                                                    | 696,61 mm (27,42 pol.)                                                                                                    |
| Vertical                                | 335,66 mm (13,22 pol.)                                                                                                    | 392,26 mm (15,44 pol.)                                                                                                    |
| Área                                    | 200301,75 mm² (310,54 pol.²)                                                                                                    | 273252,24 mm² (423,36 pol.²)                                                                                                    |
| Distância entre pixéis                  | 1                                                                                                    | 1                                                                                                    |
| Horizontal                              | 0,2331 mm                                                                                                    | 0,2724 mm                                                                                                    |
| Vertical                                | 0,2331 mm                                                                                                    | 0,2724 mm                                                                                                    |
| Pixel por polegada (PPI)                | 109                                                                                                    | 93                                                                                                    |
| Ângulo de visualização                  | ·                                                                                                    | ·                                                                                                    |
| Horizontal                              | 178 (típico)                                                                                                    | 178 (típico)                                                                                                    |
| Vertical                                | 178 (típico)                                                                                                    | 178 (típico)                                                                                                    |
| Brilho                                  | 400 cd/m² (típico)                                                                                                    | 400 cd/m² (típico)                                                                                                    |
| Relação de contraste                    | 1000:1 (típico)                                                                                                    | 3000:1 (típico)                                                                                                    |
| Revestimento do ecrã                    | Antirreflexo com revestimento rígido 3H                                                                                                    | Antirreflexo com revestimento rígido 3H                                                                                                    |
|                                         | <ul> <li>4 milissegundos cinzento a cinzento em<br/>modo Fast (Rápido)</li> </ul>                                                                                          | <ul> <li>4 milissegundos cinzento a cinzento em<br/>modo Fast (Rápido)</li> </ul>                                                                                          |
| Tempo de resposta (cinzento a cinzento) | - 2 milissegundos cinzento a cinzento em modo Super Fast (Super rápido)                                                                                                    | - 2 milissegundos cinzento a cinzento em modo Super Fast (Super rápido)                                                                                                    |
|                                         | <ul> <li>1 milissegundo cinzento a cinzento em<br/>modo Extreme (Extremo)</li> </ul>                                                                                       | <ul> <li>1 milissegundo cinzento a cinzento em<br/>modo Extreme (Extremo)</li> </ul>                                                                                       |
| Curvatura                               | N/D                                                                                                    | 1500R (típico)                                                                                                    |
| Profundidade da cor                     | 1,07 mil milhões de cores                                                                                                    | 1,07 mil milhões de cores                                                                                                    |
| Gama de cores                           | DCI-P3 95% (CIE 1976) (típico)                                                                                                    | DCI-P3 95% (CIE 1976) (típico)                                                                                                    |
| Suporta HDR                             | VESA DisplayHDR 400                                                                                                    | VESA DisplayHDR 400                                                                                                    |
| Conectividade                           | <ul> <li>Uma porta DP 1.4 (HDCP 1.4 e 2.3)<br/>(Suporta até 2560 x 1440 180 Hz,<br/>HDR, VRR)</li> </ul>                                                                   | <ul> <li>Uma porta DP 1.4 (HDCP 1.4 e 2.3)<br/>(Suporta até 2560 x 1440 180 Hz,<br/>HDR, VRR)</li> </ul>                                                                   |
|                                         | <ul> <li>Duas portas HDMI 2.1 (HDCP 1.4 e<br/>2.3) (suporta até QHD 2560 x 1440,<br/>144 Hz 10 bits TMDS, HDR, VRR<br/>como especificado na norma HDMI<br/>2.1)</li> </ul> | <ul> <li>Duas portas HDMI 2.1 (HDCP 1.4 e<br/>2.3) (suporta até QHD 2560 x 1440,<br/>144 Hz 10 bits TMDS, HDR, VRR<br/>como especificado na norma HDMI<br/>2.1)</li> </ul> |
|                                         | Uma porta USB Tipo B 5Gbps a montante                                                                                                    | <ul> <li>Uma porta USB Tipo B 5Gbps a<br/>montante</li> </ul>                                                                                                    |
|                                         | <ul> <li>Uma porta USB Tipo A 5Gbps<br/>a jusante com suporte para<br/>carregamento BC1.2</li> </ul>                                                                       | <ul> <li>Uma porta USB Tipo A 5Gbps<br/>a jusante com suporte para<br/>carregamento BC1.2</li> </ul>                                                                       |
|                                         | <ul> <li>Uma porta USB Tipo A 5Gbps a<br/>jusante</li> </ul>                                                                                                    | <ul> <li>Uma porta USB Tipo A 5Gbps a<br/>jusante</li> </ul>                                                                                                    |

| Descrição                              | AW2725DM                                                               | AW3225DM                                                                                                    |
|----------------------------------------|------------------------------------------------------------------------|----------------------------------------------------------------------------------------------------|
| Largura da moldura (extremidade do mon | itor até à área ativa)                                                 |                                                                                                    |
| Superior                               | 8,13 mm                                                                | 8,20 mm                                                                                                    |
| Esquerda/Direita                       | 8,13 mm/8,13 mm                                                        | 8,47 mm/8,47 mm                                                                                                    |
| Inferior                               | 19,93 mm                                                               | 18,21 mm                                                                                                    |
| Capacidade de regulação                |                                                                        |                                                                                                    |
| Suporte com regulação da altura        | 0 a 110 mm                                                             | 0 a 110 mm                                                                                                    |
| Inclinação                             | -5°/+21°                                                               | -5°/+21°                                                                                                    |
| Rotação                                | -20°/+20°                                                              | N/D                                                                                                    |
| Articulação                            | -90°/+90°                                                              | N/D                                                                                                    |
|                                        |                                                                        | <b>NOTA:</b> Não monte nem utilize este<br>monitor na orientação vertical ou<br>na orientação invertida (180°), pois<br>poderá causar danos no monitor. |
| Gestão de cabos                        | Sim                                                                    | Sim                                                                                                    |
| Segurança                              | Ranhura para cadeado de segurança<br>(cadeado adquirido separadamente) | Ranhura para cadeado de segurança<br>(cadeado adquirido separadamente)                                                                                  |
| Alienware Command Center (AWCC)        | Sim                                                                    | Sim                                                                                                    |

#### Especificações de resolução

#### Table 6. Especificações de resolução.

| Descrição                          | DisplayPort                   | Porta HDMI                    |
|------------------------------------|-------------------------------|-------------------------------|
| Intervalo de frequência horizontal | 30 kHz a 285 kHz (automático) | 30 kHz a 230 kHz (automático) |
| Intervalo de frequência vertical   | 48 Hz a 180 Hz (automático)   | 48 Hz a 144 Hz (automático)   |
| Resolução máxima predefinida       | 2560 x 1440 a 180 Hz          | 2560 x 1440 a 144 Hz          |

#### Modos de vídeo suportados

#### Table 7. Modos de vídeo suportados.

| Descrição                                         | Valor                                 |
|---------------------------------------------------|---------------------------------------|
| Capacidades de exibição de vídeo<br>(DisplayPort) | 1080р, 720р, 576р, 480р               |
| Capacidades de exibição de vídeo (HDMI)           | 2160р, 1080р, 1080і, 720р, 576р, 480р |

### Modos de exibição predefinidos

| Table 8. | Modos de | exibição D | DisplayPort | predefinidos. |
|----------|----------|------------|-------------|---------------|
|          |          |            |             |               |

| Modo de exibição | Frequência horizontal<br>(kHz) | Frequência vertical<br>(Hz) | Frequência de pixéis<br>(MHz) | Polaridade de<br>sincronização<br>(Horizontal/Vertical) |
|------------------|--------------------------------|-----------------------------|-------------------------------|---------------------------------------------------------|
| IBM 720 x 400    | 31,47                          | 70,08                       | 28,32                         | -/+                                                     |
| VESA 640 x 480   | 31,47                          | 59,94                       | 25,18                         | -/-                                                     |
| VESA 640 x 480   | 37,50                          | 75,00                       | 31,50                         | -/-                                                     |
| VESA 720 x 480   | 31,47                          | 59,94                       | 27,00                         | -/-                                                     |
| VESA 720 x 576   | 31,25                          | 50,00                       | 27,00                         | -/-                                                     |
| VESA 800 x 600   | 37,88                          | 60,32                       | 40,00                         | +/+                                                     |
| VESA 800 x 600   | 46,88                          | 75,00                       | 49,50                         | +/+                                                     |
| VESA 1024 x 768  | 48,36                          | 60,00                       | 65,00                         | -/-                                                     |
| VESA 1024 x 768  | 60,02                          | 75,03                       | 78,75                         | +/+                                                     |
| VESA 1152 x 864  | 67,50                          | 75,00                       | 108,00                        | +/+                                                     |
| VESA 1280 x 720  | 37,50                          | 50,00                       | 74,25                         | +/+                                                     |
| VESA 1280 x 720  | 45,00                          | 60,00                       | 74,25                         | +/+                                                     |
| VESA 1280 x 800  | 49,31                          | 59,91                       | 71,00                         | +/+                                                     |
| VESA 1440 x 900  | 55,94                          | 59,89                       | 106,50                        | -/+                                                     |
| VESA 1280 x 960  | 60,00                          | 60,00                       | 108,00                        | +/+                                                     |
| VESA 1280 x 1024 | 63,98                          | 60,02                       | 108,00                        | +/+                                                     |
| VESA 1280 x 1024 | 80,00                          | 75,00                       | 135,00                        | +/+                                                     |
| VESA 1680 x 1050 | 65,29                          | 59,95                       | 146,25                        | -/+                                                     |
| VESA 1920 x 1080 | 56,25                          | 50,00                       | 148,50                        | +/+                                                     |
| VESA 1920 x 1080 | 67,50                          | 60,00                       | 148,50                        | +/+                                                     |
| VESA 1920 x 1080 | 135,00                         | 120,00                      | 297,00                        | +/+                                                     |
| VESA 2560 x 1440 | 88,79                          | 59,951                      | 241,50                        | +/-                                                     |
| VESA 2560 x 1440 | 183,00                         | 120,00                      | 497,75                        | +/-                                                     |
| VESA 2560 x 1440 | 222,15                         | 143,97                      | 604,25                        | +/-                                                     |
| VESA 2560 x 1440 | 257,169                        | 164,95                      | 699,50                        | +/-                                                     |
| VESA 2560 x 1440 | 282,537                        | 179,85                      | 768,50                        | +/-                                                     |

#### Table 9. Modos de exibição HDMI predefinidos.

| Modo de exibição          | Frequência horizontal<br>(kHz) | Frequência vertical<br>(Hz) | Frequência de pixéis<br>(MHz) | Polaridade de<br>sincronização<br>(Horizontal/Vertical) |
|---------------------------|--------------------------------|-----------------------------|-------------------------------|---------------------------------------------------------|
| IBM 720 x 400             | 31,47                          | 70,08                       | 28,32                         | -/+                                                     |
| VESA 640 x 480            | 31,47                          | 59,94                       | 25,18                         | -/-                                                     |
| VESA 640 x 480            | 37,50                          | 75,00                       | 31,50                         | -/-                                                     |
| VESA 720 x 480            | 31,47                          | 59,94                       | 27,00                         | -/-                                                     |
| VESA 720 x 576            | 31,25                          | 50,00                       | 27,00                         | -/-                                                     |
| VESA 800 x 600            | 37,88                          | 60,32                       | 40,00                         | +/+                                                     |
| VESA 800 x 600            | 46,88                          | 75,00                       | 49,50                         | +/+                                                     |
| VESA 1024 x 768           | 48,36                          | 60,00                       | 65,00                         | -/-                                                     |
| VESA 1024 x 768           | 60,02                          | 75,03                       | 78,75                         | +/+                                                     |
| VESA 1152 x 864           | 67,50                          | 75,00                       | 108,00                        | +/+                                                     |
| VESA 1280 x 720           | 37,50                          | 50,00                       | 74,25                         | +/+                                                     |
| VESA 1280 x 720           | 45,00                          | 60,00                       | 74,25                         | +/+                                                     |
| VESA 1280 x 720           | 90,00                          | 120,00                      | 148,5                         | +/+                                                     |
| VESA 1280 x 800           | 49,31                          | 59,91                       | 71,00                         | +/+                                                     |
| VESA 1440 x 900           | 55,94                          | 59,89                       | 106,50                        | -/+                                                     |
| VESA 1280 x 960           | 60,00                          | 60,00                       | 108,00                        | +/+                                                     |
| VESA 1280 x 1024          | 63,98                          | 60,02                       | 108,00                        | +/+                                                     |
| VESA 1280 x 1024          | 80,00                          | 75,00                       | 135,00                        | +/+                                                     |
| VESA 1680 x 1050          | 65,29                          | 59,95                       | 146,25                        | -/+                                                     |
| VESA 1920 x 1080          | 56,25                          | 50,00                       | 148,50                        | +/+                                                     |
| VESA 1920 x 1080          | 67,50                          | 60,00                       | 148,50                        | +/+                                                     |
| VESA 1920 x 1080          | 135,00                         | 120,00                      | 297,00                        | +/+                                                     |
| VESA 2560 x 1440          | 88,787                         | 59,951                      | 241,50                        | +/-                                                     |
| VESA 2560 x 1440          | 183,00                         | 120,00                      | 497,75                        | +/-                                                     |
| Personalizado 2560 x 1440 | 217,39                         | 143,97                      | 591,31                        | +/-                                                     |
| VESA 3840 x 2160          | 112,50                         | 50,00                       | 594,00                        | +/+                                                     |
| VESA 3840 x 2160          | 135,00                         | 60,00                       | 594,00                        | +/+                                                     |

(i) NOTA: Este monitor suporta VESA AdaptiveSync Display, AMD FreeSync, VESA DisplayHDR 400.

#### Table 10. Modos de exibição PIP predefinidos.

| Modo de exibição | Frequência horizontal<br>(kHz) | Frequência vertical<br>(Hz) | Frequência de pixéis<br>(MHz) | Polaridade de<br>sincronização<br>(Horizontal/Vertical) |
|------------------|--------------------------------|-----------------------------|-------------------------------|---------------------------------------------------------|
| IBM 720 x 400    | 31,47                          | 70,08                       | 28,32                         | -/+                                                     |
| VESA 640 x 480   | 31,47                          | 59,94                       | 25,18                         | -/-                                                     |
| VESA 640 x 480   | 37,50                          | 75,00                       | 31,50                         | -/-                                                     |
| VESA 720 x 480   | 31,47                          | 59,94                       | 27,00                         | -/-                                                     |
| VESA 720 x 576   | 31,25                          | 50,00                       | 27,00                         | -/-                                                     |
| VESA 800 x 600   | 37,88                          | 60,32                       | 40,00                         | +/+                                                     |
| VESA 800 x 600   | 46,88                          | 75,00                       | 49,50                         | +/+                                                     |
| VESA 1024 x 768  | 48,36                          | 60,00                       | 65,00                         | -/-                                                     |
| VESA 1024 x 768  | 60,02                          | 75,03                       | 78,75                         | +/+                                                     |
| VESA 1152 x 864  | 67,50                          | 75,00                       | 108,00                        | +/+                                                     |
| VESA 1280 x 720  | 37,50                          | 50,00                       | 74,25                         | +/+                                                     |
| VESA 1280 x 720  | 45,00                          | 60,00                       | 74,25                         | +/+                                                     |
| VESA 1280 x 800  | 49,31                          | 59,91                       | 71,00                         | +/+                                                     |
| VESA 1280 x 960  | 60,00                          | 60,00                       | 108,00                        | +/+                                                     |
| VESA 1280 x 1024 | 63,98                          | 60,02                       | 108,00                        | +/+                                                     |
| VESA 1280 x 1024 | 78,98                          | 75,02                       | 135,00                        | +/+                                                     |
| VESA 1440 x 900  | 55,94                          | 59,89                       | 106,50                        | -/+                                                     |
| VESA 1680 x 1050 | 65,29                          | 59,95                       | 146,25                        | -/+                                                     |
| VESA 1920 x 1080 | 56,25                          | 50,00                       | 148,50                        | +/+                                                     |
| VESA 1920 x 1080 | 67,50                          | 60,00                       | 148,50                        | +/+                                                     |
| VESA 1920 x 1080 | 135,00                         | 120,00                      | 297,00                        | +/+                                                     |

#### Table 11. Modos de exibição PBP predefinidos.

| Modo de exibição | Frequência horizontal<br>(kHz) | Frequência vertical<br>(Hz) | Frequência de pixéis<br>(MHz) | Polaridade de<br>sincronização<br>(Horizontal/Vertical) |
|------------------|--------------------------------|-----------------------------|-------------------------------|---------------------------------------------------------|
| IBM 720 x 400    | 31,47                          | 70,08                       | 28,32                         | -/+                                                     |
| VESA 640 x 480   | 31,47                          | 59,94                       | 25,18                         | -/-                                                     |
| VESA 640 x 480   | 37,50                          | 75,00                       | 31,50                         | -/-                                                     |
| VESA 640 x 1440  | 88,75                          | 59,93                       | 71,00                         | +/-                                                     |
| VESA 720 x 480   | 31,47                          | 59,94                       | 27,00                         | -/-                                                     |
| VESA 720 x 576   | 31,25                          | 50,00                       | 27,00                         | -/-                                                     |
| VESA 800 x 600   | 37,88                          | 60,32                       | 40,00                         | +/+                                                     |
| VESA 800 x 600   | 46,88                          | 75,00                       | 49,50                         | +/+                                                     |
| VESA 960 x 1440  | 88,84                          | 59,99                       | 99,50                         | +/-                                                     |
| VESA 1024 x 768  | 48,36                          | 60,00                       | 65,00                         | -/-                                                     |
| VESA 1024 x 768  | 60,02                          | 75,03                       | 78,75                         | +/+                                                     |
| VESA 1152 x 864  | 67,50                          | 75,00                       | 108,00                        | +/+                                                     |
| VESA 1280 x 720  | 37,50                          | 50,00                       | 74,25                         | +/+                                                     |
| VESA 1280 x 720  | 45,00                          | 60,00                       | 74,25                         | +/+                                                     |
| VESA 1280 x 800  | 49,31                          | 59,91                       | 71,00                         | +/+                                                     |
| VESA 1280 x 960  | 60,00                          | 60,00                       | 108,00                        | +/+                                                     |
| VESA 1280 x 1024 | 63,98                          | 60,02                       | 108,00                        | +/+                                                     |
| VESA 1280 x 1440 | 88,72                          | 59,90                       | 127,75                        | +/-                                                     |
| VESA 1440 x 900  | 55,94                          | 59,89                       | 106,50                        | -/+                                                     |
| VESA 1600 x 1440 | 887,78                         | 59,95                       | 156,25                        | +/-                                                     |
| VESA 1680 x 1050 | 65,29                          | 59,95                       | 146,25                        | -/+                                                     |
| VESA 1920 x 1080 | 56,25                          | 50,00                       | 148,50                        | +/+                                                     |
| VESA 1920 x 1080 | 67,50                          | 60,00                       | 148,50                        | +/+                                                     |
| VESA 1920 x 1440 | 88,82                          | 59,97                       | 184,75                        | +/-                                                     |

#### Table 12. Modo PIP/PBP.

|                  | Janela secundária |              |              |  |  |
|------------------|-------------------|--------------|--------------|--|--|
| Janeia principai | HDMI 1            | HDMI 2       | DisplayPort  |  |  |
| HDMI 1           | -                 | $\checkmark$ | $\checkmark$ |  |  |
| HDMI 2           | $\checkmark$      | -            | $\checkmark$ |  |  |
| DisplayPort      | $\checkmark$      | $\checkmark$ | -            |  |  |

#### Especificações elétricas

#### Table 13. Especificações elétricas.

| Descrição                             | AW2725DM                                                                                                    | AW3225DM                                                                                                    |
|---------------------------------------|----------------------------------------------------------------------------------------------------|----------------------------------------------------------------------------------------------------|
| Sinais de entrada de vídeo            | HDMI/DP 600 mV para cada linha difer $\Omega$ por par diferencial                                                                                                    | rencial, impedância de entrada de 100                                                                                                    |
| Tensão de entrada/frequência/corrente | 100 VAC a 240 VAC/50 Hz ou 60 Hz                                                                                                    | ± 3 Hz/1,5 A (típico)                                                                                                    |
| Corrente de irrupção                  | <ul> <li>120 V: 40 A (máximo) a 0 °C (arran</li> <li>240 V: 80 A (máximo) a 0 °C (arrar</li> </ul>                                                                                                    | que a frio)<br>que a frio)                                                                                                    |
| Consumo de energia                    | <ul> <li>0,3 W (Modo Desligado)<sup>1</sup></li> <li>0,3 W (Modo de Suspensão)<sup>1</sup></li> <li>25 W (Modo Ligado)<sup>1</sup></li> <li>80 W (máximo)<sup>2</sup></li> <li>24 W (P<sub>on</sub>)<sup>3</sup></li> <li>75,29 kWh (TEC)<sup>3</sup></li> </ul> | <ul> <li>0,3 W (Modo Desligado)<sup>1</sup></li> <li>0,3 W (Modo de Suspensão)<sup>1</sup></li> <li>33 W (Modo Ligado)<sup>1</sup></li> <li>90 W (máximo)<sup>2</sup></li> <li>28 W (P<sub>on</sub>)<sup>3</sup></li> <li>87,56 kWh (TEC)<sup>3</sup></li> </ul> |

<sup>1</sup> Como definido na regulamentação UE 2019/2021 e UE 2019/2013.

<sup>2</sup> A definição máxima de brilho e contraste com fornecimento máximo de energia em todas as portas USB.

<sup>3</sup> P<sub>an</sub>: Consumo de energia no Modo Ligado medido com referência ao método de teste Energy Star.

TËC: Consumo total de energia em kWh medido com referência ao método de teste Energy Star.

Este documento é apenas informativo e reflete o desempenho em laboratório.

O seu produto pode ter um desempenho diferente, dependendo do software, componentes e periféricos utilizados e não existe qualquer obrigação para atualizar estas informações.

Por conseguinte, o cliente não deve confiar nestas informações para tomar decisões sobre tolerâncias elétricas ou outras. Não é oferecida qualquer garantia expressa ou implícita relativamente à exatidão ou integridade do conteúdo deste documento.

#### Características físicas

#### Table 14. Características físicas.

| Descrição                                                                                 | AW2725DM               | AW3225DM               |
|-------------------------------------------------------------------------------------------|------------------------|------------------------|
| Dimensões (com suporte)                                                                   |                        |                        |
| Altura (estendido)                                                                        | 519,46 mm (20,45 pol.) | 583,33 mm (22,97 pol.) |
| Altura (retraído)                                                                         | 409,46 mm (16,12 pol.) | 473,75 mm (18,65 pol.) |
| Largura                                                                                   | 613 mm (24,13 pol.)    | 707,42 mm (27,85 pol.) |
| Profundidade                                                                              | 206 mm (8,11 pol.)     | 232 mm (9,13 pol.)     |
| Dimensões (sem suporte)                                                                   |                        |                        |
| Altura                                                                                    | 363,72 mm (14,32 pol.) | 418,67 mm (16,48 pol.) |
| Largura                                                                                   | 613 mm (24,13 pol.)    | 707,42 mm (27,85 pol.) |
| Profundidade                                                                              | 67,19 mm (2,65 pol.)   | 121,65 mm (4,79 pol.)  |
| Dimensões do suporte                                                                      |                        |                        |
| Altura (estendido)                                                                        | 411,80 mm (16,21 pol.) | 447,30 mm (17,61 pol.) |
| Altura (retraído)                                                                         | 372,45 mm (14,66 pol.) | 410,44 mm (16,16 pol.) |
| Largura                                                                                   | 240 mm (9,45 pol.)     | 270 mm (10,63 pol.)    |
| Profundidade                                                                              | 206 mm (8,11 pol.)     | 232 mm (9,13 pol.)     |
| Peso                                                                                      |                        |                        |
| Peso com embalagem                                                                        | 9,82 kg (21,64 lb)     | 13,67 kg (30,13 lb)    |
| Peso com suporte e cabos                                                                  | 6,57 kg (14,48 lb)     | 9,63 kg (21,22 lb)     |
| Peso sem suporte<br>(Para suportes de montagem na parede ou<br>suportes VESA - sem cabos) | 4,23 kg (9,33 lb)      | 6,58 kg (14,51 lb)     |
| Peso do suporte                                                                           | 1,99 kg (4,39 lb)      | 2,61 kg (5,75 lb)      |
| Brilho da moldura frontal                                                                 | 4 ± 2 gu               | 4 ± 2 gu               |

#### Características ambientais

#### Table 15. Características ambientais.

| Descrição                                                                                                    | AW2725DM                            | AW3225DM                                                       |  |  |
|----------------------------------------------------------------------------------------------------|-------------------------------------|----------------------------------------------------------------|--|--|
| Conformidades com normas                                                                                                  | Conformidade com a diretiva RoH     | S                                                              |  |  |
| <ul> <li>Monitor com teor de BFR/PVC reduzido (as suas placas de o<br/>feitas de laminados isentos de BFR/PVC)</li> </ul> |                                     | duzido (as suas placas de circuito são<br>/PVC)                |  |  |
|                                                                                                    | Vidro isento de arsénico e mercúrio | o, apenas no ecrã                                              |  |  |
| Temperatura                                                                                                    |                                     |                                                                |  |  |
| Em funcionamento                                                                                                    | 0°C a 40°C (32°F a 104°F)           |                                                                |  |  |
| Desligado                                                                                                    | • Armazenamento: -20°C a 60°C (-    | <ul> <li>Armazenamento: -20°C a 60°C (-4°F a 140°F)</li> </ul> |  |  |
| <ul> <li>Transporte: -20°C a 60°C (-4°F a 140°F)</li> </ul>                                                               |                                     | 140°F)                                                         |  |  |
| Humidade                                                                                                    |                                     |                                                                |  |  |
| Em funcionamento                                                                                                    | 10% a 80% (sem condensação)         |                                                                |  |  |
| Desligado                                                                                                    | • Armazenamento 5% a 90% (sem co    | Armazenamento 5% a 90% (sem condensação)                       |  |  |
|                                                                                                    | Transporte 5% a 90% (sem conden     | <ul> <li>Transporte 5% a 90% (sem condensação)</li> </ul>      |  |  |
| Altitude                                                                                                    |                                     |                                                                |  |  |
| Em funcionamento (máximo) 5 000 m                                                                                         |                                     |                                                                |  |  |
| Desligado (máximo)                                                                                                    | 12 191 m                            |                                                                |  |  |
| Discipação térmica                                                                                                    | • 272,97 BTU/hora (máximo)          | • 307,09 BTU/hora (máximo)                                     |  |  |
|                                                                                                    | • 85,30 BTU/hora (Modo Ligado)      | • 112,60 BTU/hora (Modo Ligado)                                |  |  |

## Atribuições de pinos

DisplayPort

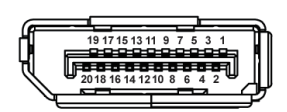

Figure 5. DisplayPort de 20 pinos

|          |            | _              | _       |           |      |
|----------|------------|----------------|---------|-----------|------|
| Table 16 | δ. Atribui | rões de        | ninos - | DisplayPo | ort_ |
|          |            | <b>2005 GC</b> | p       | Displayi  |      |

| Número do<br>pino | Lado de 20 pinos do cabo de sinal ligado |
|-------------------|------------------------------------------|
| 1                 | ML3 (n)                                  |
| 2                 | GND                                      |
| 3                 | ML3 (p)                                  |
| 4                 | ML2 (n)                                  |
| 5                 | GND                                      |
| 6                 | ML2 (p)                                  |
| 7                 | ML1 (n)                                  |
| 8                 | GND                                      |
| 9                 | ML1 (p)                                  |
| 10                | MLO (n)                                  |
| 11                | GND                                      |
| 12                | MLO (p)                                  |
| 13                | GND                                      |
| 14                | GND                                      |
| 15                | AUX (p)                                  |
| 16                | GND                                      |
| 17                | AUX (n)                                  |
| 18                | Deteção de ligação instantânea           |
| 19                | Re-PWR                                   |
| 20                | +3,3 V DP_PWR                            |

#### Porta HDMI 1/HDMI 2

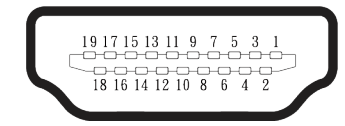

#### Figure 6. Porta HDMI 1/HDMI 2 de 19 pinos

#### Table 17. Atribuições de pinos - Porta HDMI 1/HDMI 2.

| Número do<br>pino | Lado de 19 pinos do cabo de sinal ligado |
|-------------------|------------------------------------------|
| 1                 | DADOS TMDS 2+                            |
| 2                 | BLINDAGEM DADOS TMDS 2                   |
| 3                 | DADOS TMDS 2-                            |
| 4                 | DADOS TMDS 1+                            |
| 5                 | BLINDAGEM DADOS TMDS 1                   |
| 6                 | DADOS TMDS 1-                            |
| 7                 | DADOS TMDS 0+                            |
| 8                 | BLINDAGEM DADOS TMDS 0                   |
| 9                 | DADOS TMDS 0-                            |
| 10                | FREQUÊNCIA TMDS+                         |
| 11                | BLINDAGEM DE FREQUÊNCIA TMDS             |
| 12                | FREQUÊNCIA TMDS-                         |
| 13                | CEC                                      |
| 14                | Reservado (N.C. no dispositivo)          |
| 15                | FREQUÊNCIA DDC (SCL)                     |
| 16                | DADOS DDC (SDA)                          |
| 17                | Terra DDC/CEC                            |
| 18                | ENERGIA +5 V                             |
| 19                | DETEÇÃO DE LIGAÇÃO INSTANTÂNEA           |

#### Interface USB (Universal Serial Bus)

Esta secção fornece informações sobre as portas USB disponíveis no monitor.

#### Table 18. Portas USB

| Porta                                                                                            | Localização |  |
|--------------------------------------------------------------------------------------------------|-------------|--|
| Uma porta USB Tipo B 5Gbps a montante                                                            | Traseira    |  |
| Duas portas USB Tipo A 5Gbps a<br>jusante                                                        | Inferior    |  |
| Porta de carregamento - a porta com o ícone $1 \\ 5 \\ 5 \\ 5 \\ 5 \\ 5 \\ 5 \\ 5 \\ 5 \\ 5 \\ $ |             |  |

(i) NOTA: A funcionalidade USB Tipo A requer um computador compatível com USB Tipo A.

(i) **NOTA:** As portas USB do monitor funcionam apenas quando o monitor está ligado ou no modo de Suspensão. Se desligar o monitor e voltar a ligá-lo, os dispositivos ligados ao mesmo poderão demorar alguns segundos a retomar o funcionamento normal.

Table 19. Velocidade de transferência.

| Velocidade de<br>transferência | Velocidade de dados | Máximo consumo de energia (cada porta) |
|--------------------------------|---------------------|----------------------------------------|
| SuperSpeed                     | 5 Gbps              | 4,50 W                                 |
| High speed                     | 480 Mbps            | 4,50 W                                 |
| Full speed                     | 12 Mbps             | 4,50 W                                 |

#### Porta USB a montante

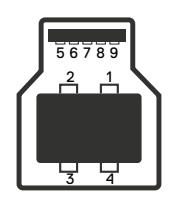

Figure 7. Porta USB Tipo B a montante.

#### Table 20. Atribuições de pinos - porta USB a montante.

| Número do<br>pino | Lado de 9 pinos do conector |
|-------------------|-----------------------------|
| 1                 | VBUS                        |
| 2                 | D-                          |
| 3                 | D+                          |
| 4                 | GND                         |
| 5                 | StdB_SSTX-                  |
| 6                 | StdB_SSTX+                  |
| 7                 | GND_DRAIN                   |
| 8                 | StdB_SSRX-                  |
| 9                 | StdB_SSRX+                  |
| Carcaça           | Proteção                    |

#### Porta USB a jusante

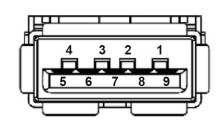

#### Figure 8. Porta USB Tipo A a jusante.

Table 21. Atribuições de pinos - porta USB a jusante.

| Número do<br>pino | Lado de 9 pinos do conector |
|-------------------|-----------------------------|
| 1                 | VCC                         |
| 2                 | D-                          |
| 3                 | D+                          |
| 4                 | GND                         |
| 5                 | SSRX-                       |
| 6                 | SSRX+                       |
| 7                 | GND                         |
| 8                 | SSTX-                       |
| 9                 | SSTX+                       |

### Plug-and-Play

É possível ligar o monitor a qualquer computador compatível com Plug-and-Play. O monitor fornece automaticamente ao computador os dados de identificação do monitor (EDID) usando os protocolos de Display Data Channel (DDC) para que o computador possa configurar e otimizar as definições do monitor. A maioria das instalações de monitores são automáticas, e é possível selecionar diferentes configurações, conforme desejar. Para mais informações sobre a alteração das definições do monitor, consulte Utilizar o monitor.

### Qualidade do monitor LCD e política de pixéis

Durante o processo de produção do monitor LCD, não é incomum que um ou mais pixéis se fixem num estado imutável que é difícil de visualizar e que não afeta a qualidade de visualização ou a utilização. Para obter mais informações sobre a Qualidade do Monitor e a Política de Pixéis da Dell, consulte as Orientações sobre pixéis para monitores Dell.

### Ergonomia

- △ ATENÇÃO: A utilização imprópria ou prolongada de um teclado pode provocar lesões.
- △ ATENÇÃO: A visualização do ecrã do monitor durante períodos prolongados pode originar tensão ocular.

Para seu conforto e eficiência, cumpra as seguintes orientações quando configurar e utilizar o seu computador:

- Posicione o seu computador de forma que o monitor e o teclado estejam diretamente à sua frente enquanto trabalha. Existem prateleiras especiais para o ajudar a posicionar corretamente o seu teclado.
- Para reduzir o risco de tensão ocular e dor no pescoço/braços/costas/ombros devido à utilização do monitor durante períodos prolongados, recomendamos que:
  - 1. Mantenha o ecrã a uma distância de 50 70 cm dos seus olhos.
  - 2. Pestaneje frequentemente para humedecer os olhos ou molhe os olhos com água após uma utilização prolongada do monitor.
  - 3. Faça pausas regulares e frequentes durante 20 minutos a cada duas horas.
  - 4. Afaste o olhar do ecrã do monitor e olhe para um objeto a uma distância de 6 metros durante pelo menos 20 segundos durante as pausas.
  - 5. Faça alongamentos para aliviar a tensão no pescoço, braços, costas e ombros durante as pausas.
- Certifique-se de que o ecrã está ao nível dos olhos ou ligeiramente mais baixo quando estiver sentado à frente do monitor.
- Ajuste a inclinação do monitor, as definições de contraste e brilho.
- Ajuste a iluminação ambiente (tais como luzes do teto, candeeiros de secretária, e cortinas ou persianas nas janelas) para minimizar os reflexos e o brilho no ecrã do monitor.
- Utilize uma cadeira com um bom apoio lombar.
- Mantenha os antebraços horizontais com os pulsos numa posição neutra e confortável enquanto utiliza o teclado ou o rato.
- Deixe sempre espaço para descansar as mãos enquanto utiliza o teclado ou o rato.
- Deixe os seus braços repousar naturalmente em ambos os lados da cadeira.
- Assegure-se de que os seus pés estão completamente pousados no chão.
- Quando estiver sentado, certifique-se de que o peso das suas pernas está apoiado nos pés e não na parte da frente do assento. Ajuste a altura da cadeira ou utilize um apoio para os pés, se necessário, para manter uma postura adequada.
- Varie as suas atividades de trabalho. Tente organizar o seu trabalho de modo a não ter de se sentar e trabalhar durante períodos prolongados. Tente levantar-se ou caminhar em intervalos regulares.
- Mantenha a área debaixo da secretária livre de obstruções e cabos que possam interferir com uma postura confortável ou originar tropeções.

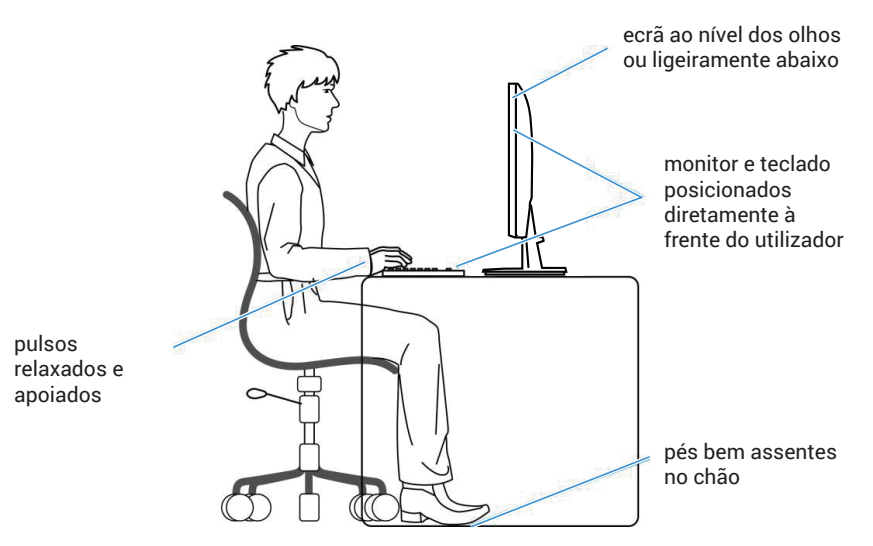

#### Figure 9. Postura correta durante a utilização do monitor

### Manusear e deslocar o monitor

Para garantir que o monitor é manuseado em segurança quando for levantado ou deslocado, siga as orientações indicadas abaixo:

- Antes de deslocar ou levantar o monitor, desligue o computador e o monitor.
- Desligue todos os cabos do monitor.
- Coloque o monitor na embalagem original com os materiais de embalagem originais.
- Segure firmemente as extremidades inferior e lateral do monitor sem exercer demasiada pressão quando levantar ou deslocar o monitor.

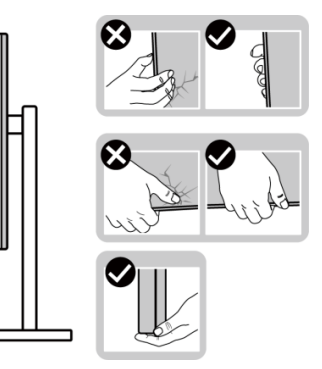

Figure 10. Deslocar ou levantar o monitor

• Quando levantar ou deslocar o monitor, certifique-se de que o ecrã não está virado para si. Não pressione na área do ecrã para evitar quaisquer arranhões ou danos.

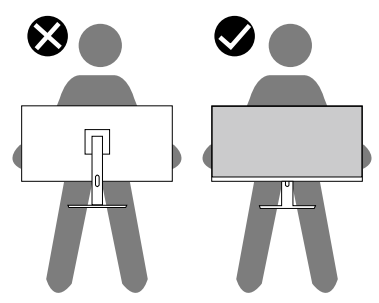

Figure 11. Certifique-se de que o ecrã não está virado para si

- Quando transportar o monitor, evite sujeitá-lo a quaisquer impactos súbitos ou vibrações.
- Quando levantar ou deslocar o monitor, não vire o monitor ao contrário enquanto segura a base do suporte ou a coluna. Isso pode originar danos acidentais no monitor ou causar ferimentos pessoais.

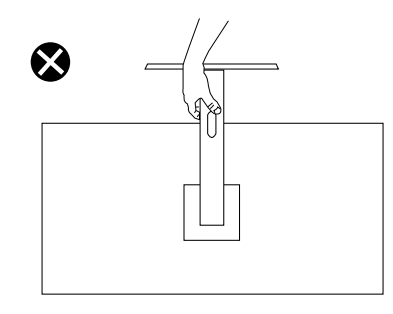

Figure 12. Não vire o monitor ao contrário

### Orientações de manutenção

#### Limpar o monitor

- △ ATENÇÃO: Leia e cumpra as Instruções de segurança antes de limpar o monitor.
- ▲ AVISO: Antes de limpar o monitor, desligue o cabo de alimentação da tomada elétrica.

Para melhores práticas, siga as instruções apresentadas abaixo quando desembalar, limpar ou manusear o monitor:

- Utilize um pano limpo ligeiramente humedecido com água para limpar o suporte, o ecrã e o chassis do seu monitor Dell. Se disponível, utilize um toalhete para limpeza de ecrãs ou uma solução adequada para limpar monitores Dell.
- Depois de limpar a superfície da mesa, certifique-se de que a mesma está completamente seca e sem qualquer humidade ou agente de limpeza antes de colocar o seu monitor Dell.
  - △ ATENÇÃO: Não utilize detergentes ou outros produtos químicos, tais como, benzeno, diluente, amoníaco, produtos de limpeza abrasivos ou ar comprimido.
  - △ ATENÇÃO: A utilização de produtos químicos para a limpeza pode originar alterações no aspeto do monitor, tais como, desvanecimento da cor, película leitosa no monitor, deformação, sombra escura irregular e descamação da superfície do ecrã.
  - ▲ AVISO: Não pulverize diretamente o produto de limpeza ou mesmo água sobre a superfície do monitor. Se o fizer, os líquidos poderão acumular-se no fundo do ecrã e corroer os componentes eletrónicos, originando danos permanentes. Em vez disso, aplique a solução de limpeza ou água num pano macio e, em seguida, limpe o monitor.
  - (i) NOTA: Os danos no monitor provocados por métodos de limpeza inadequados e utilização de benzeno, diluente, amoníaco, produtos de limpeza abrasivos, álcool, ar comprimido, detergente de qualquer tipo, darão origem a Danos Induzidos pelo Cliente (DIC). Os DIC não estão cobertos pela garantia padrão da Dell.
- Se detetar pó branco quando desembalar o seu monitor, limpe-o com um pano.
- Manuseie o seu monitor com cuidado, pois um monitor com moldura mais escura pode estar mais sujeito a apresentar arranhões e riscos brancos visíveis do que um monitor com moldura mais clara.
- Para ajudar a manter a melhor qualidade de imagem do seu monitor, utilize um protetor de ecrã com mudança dinâmica e desligue o monitor quando não estiver a ser utilizado.

## Instalar o monitor

### Encaixar o suporte

- △ ATENÇÃO: Os passos indicados em seguida são importantes para proteger o seu ecrã. Siga as instruções para concluir a instalação.
- (i) NOTA: O monitor não é fornecido com o suporte pré-instalado.
- (i) NOTA: As instruções seguintes aplicam-se apenas ao suporte fornecido com o seu monitor. Se instalar um suporte adquirido a terceiros, siga as instruções de montagem fornecidas com o suporte.
- 1. Remova a base de suporte e a coluna da placa protetora da embalagem.
  - (i) NOTA: As imagens servem apenas para fins ilustrativos. A disposição e o aspeto da placa protetora da embalagem poderá ser diferente de acordo com o modelo.

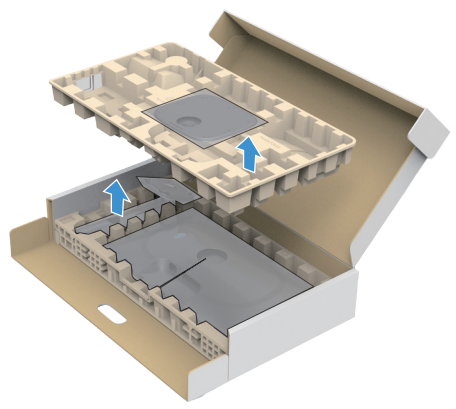

Figure 13. Remover a base do suporte e a coluna

- 2. Alinhe e coloque a coluna na base do suporte.
- 3. Abra a pega do parafuso na parte inferior da base do suporte e rode-a para a direita para fixar o suporte.
- 4. Feche a pega do parafuso.

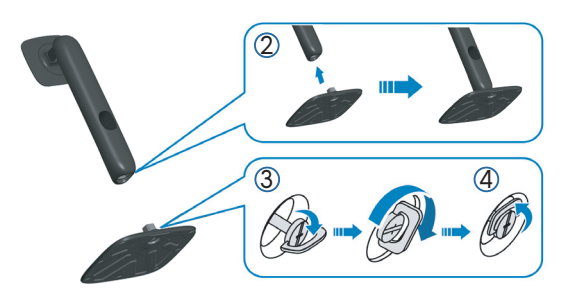

Figure 14. Fixe a coluna do suporte à base

- 5. Abra a tampa de proteção no monitor para aceder à ranhura VESA no monitor.
- (i) NOTA: Antes de fixar o suporte no monitor, certifique-se de que a aba da placa frontal está aberta para permitir espaço para a montagem.

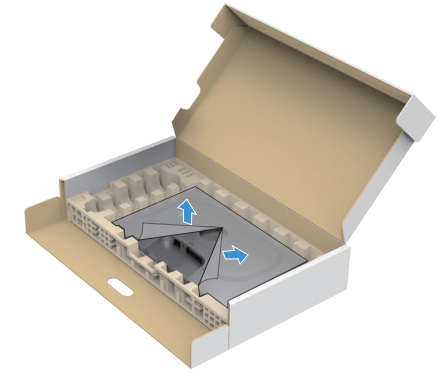

Figure 15. Abrir a tampa de proteção

#### 6. Fixe o suporte no monitor.

- Coloque as duas abas na parte superior do monitor na ranhura na traseira do monitor.
- Empurre o suporte até que o mesmo encaixe.

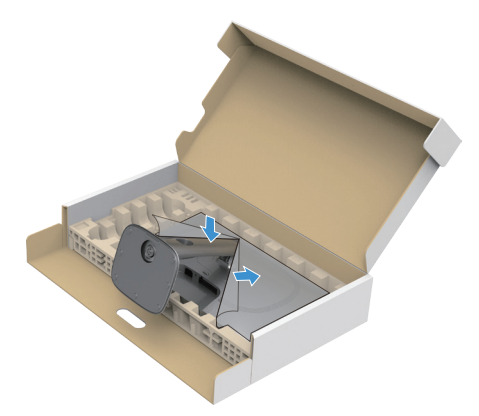

Figure 16. Fixar o suporte no monitor

7. Segure na coluna do suporte e levante cuidadosamente o monitor e, em seguida, coloque-o sobre uma superfície plana. △ ATENÇÃO: Levante cuidadosamente o monitor para evitar que o mesmo escorregue ou caia.

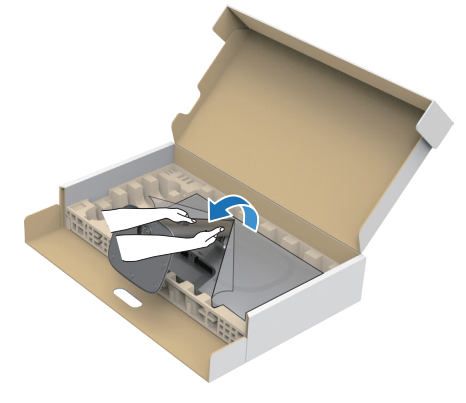

Figure 17. Segure na coluna e levante o monitor

8. Levante a tampa de proteção do monitor.

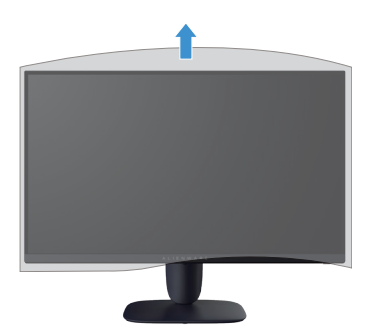

Figure 18. Levante a tampa de proteção do monitor

### Regular a inclinação, articulação, rotação e altura (AW2725DM)

(i) NOTA: As instruções seguintes aplicam-se apenas à instalação do suporte fornecido com o seu monitor. Se instalar um suporte adquirido a terceiros, siga as instruções de montagem fornecidas com o suporte.

#### Regular a inclinação e articulação

Com o suporte instalado no monitor, é possível inclinar e rodar o monitor para obter o ângulo de visualização mais confortável.

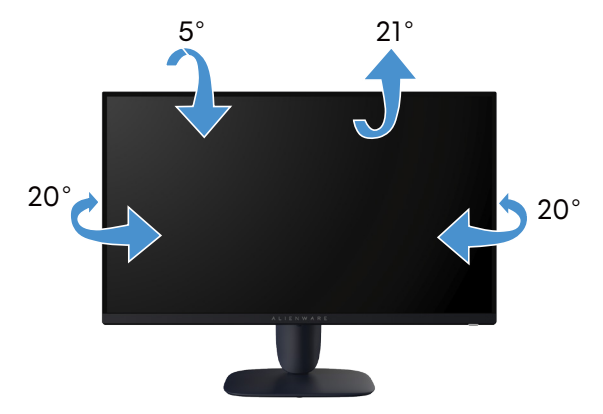

Figure 19. Regular a inclinação e articulação

(i) **NOTA:** O monitor não é fornecido com o suporte pré-instalado.

#### **Regular a altura**

(i) NOTA: O suporte pode ser estendido verticalmente até 110 mm. A imagem apresentada em seguida ilustra como estender o suporte verticalmente.

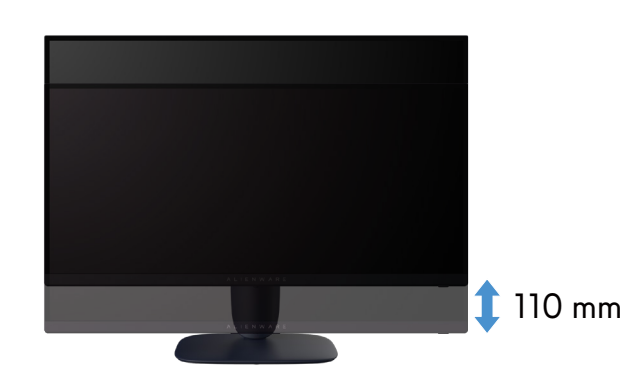

Figure 20. Regular a altura

#### Regular a rotação

Antes de rodar o monitor, certifique-se de que o mesmo está totalmente estendido verticalmente e totalmente inclinado para cima para evitar tocar na extremidade inferior do monitor.

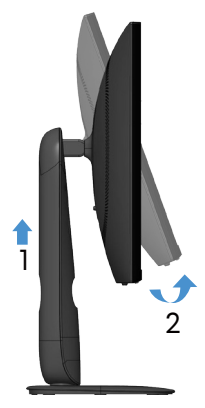

Figure 21. Estender totalmente o monitor na vertical e inclinar para cima

#### Rodar para a direita

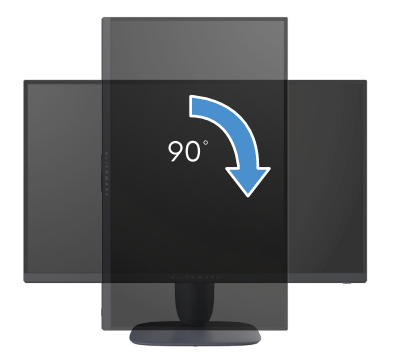

Figure 22. Rodar para a direita

Rodar para a esquerda

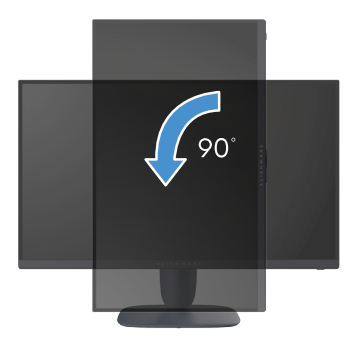

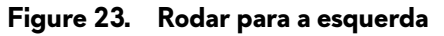

- (i) **NOTA:** Para utilizar a função Display Rotation (Rotação do ecrã) (vista horizontal ou vertical) com o seu computador Dell, é necessário um controlador gráfico atualizado que não é fornecido com este monitor. Para transferir o controlador da placa gráfica, visite o site de suporte da Dell e aceda à secção Transferências para transferir os controladores de vídeo mais recentes.
- (j) NOTA: No modo de visualização vertical, poderá existir degradação de desempenho em aplicações gráficas intensivas, tais como jogos 3D.

#### Ajustar as definições de rotação do ecrã do seu sistema

Depois de rodar o seu monitor, deve executar o procedimento abaixo para ajustar as definições de rotação do ecrã do seu sistema.

(i) NOTA: Se estiver a utilizar o monitor com um computador que não seja da Dell, deve visitar o website do controlador gráfico ou ao website do fabricante do seu computador para obter informações sobre como rodar o "conteúdo" do ecrã.

Para ajustar as definições de rotação do ecrã:

- 1. Clique com o botão direito no ambiente de trabalho e clique em Properties (Propriedades).
- 2. Selecione o separador Settings (Definições) e clique em Advanced (Avançado).
- 3. Caso possua uma placa gráfica AMD, selecione o separador Rotation (Rotação) e defina a rotação preferida.
- 4. Caso possua uma placa gráfica NVIDIA, clique no separador NVIDIA, na coluna do lado esquerdo, selecione NVRotate e, em seguida, selecione a rotação preferida.
- Caso possua uma placa gráfica Intel, selecione o separador de gráficos Intel, clique em Graphic Properties (Propriedades gráficas), selecione o separador Rotation (Rotação) e, em seguida, defina a rotação preferida.
- (i) **NOTA:** Se a opção de rotação não estiver disponível ou não funcionar corretamente, visite o site de suporte da Dell e transfira o controlador mais recente para a sua placa gráfica.

### Utilizar a regulação da inclinação e altura (AW3225DM)

(i) NOTA: As instruções seguintes aplicam-se apenas à instalação do suporte fornecido com o seu monitor. Se instalar um suporte adquirido a terceiros, siga as instruções de montagem fornecidas com o suporte.

#### Regular a inclinação

Com o suporte instalado, é possível inclinar o monitor para obter o ângulo de visualização mais confortável.

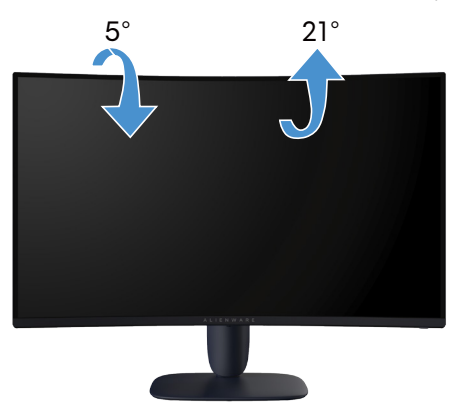

Figure 24. Regular a inclinação

#### Regular a altura

(i) NOTA: O suporte pode ser estendido verticalmente até 110 mm. A imagem apresentada em seguida ilustra como estender o suporte verticalmente.

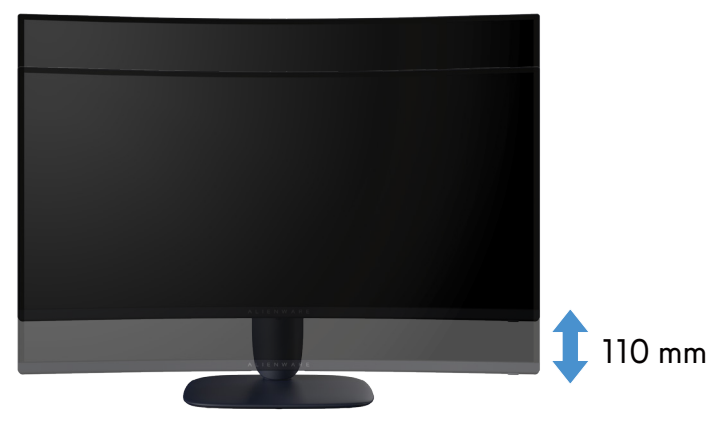

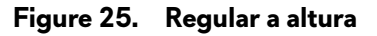

### Organizar os cabos

Depois de ligar todos os cabos necessários ao monitor e ao computador (ver Ligação do monitor para fixação dos cabos), passe os cabos através da ranhura de gestão de cabos no suporte.

Se um cabo não chegar ao computador quando for encaminhado através da ranhura do monitor, ligue o cabo diretamente ao computador.

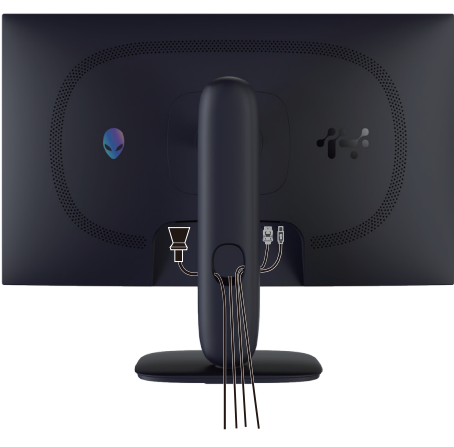

Figure 26. Organizar cabos

### Ligação do monitor

- AVISO: Antes de iniciar quaisquer dos procedimentos descritos nesta secção, siga as Instruções de segurança.
- △ ATENÇÃO: Antes de utilizar o monitor, é recomendado que fixe a coluna do suporte numa parede usando uma braçadeira ou cabo capaz de suportar o peso do monitor, de modo a impedir a sua queda.

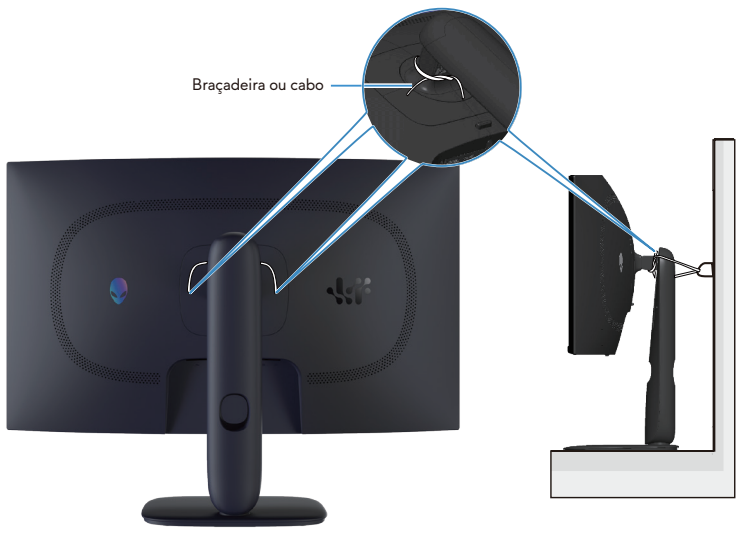

Figure 27. Fixar o monitor

- (i) NOTA: Não ligue todos os cabos ao computador em simultâneo.
- (i) NOTA: As imagens servem apenas para fins ilustrativos. O aspeto do computador poderá ser diferente.

#### Para ligar o monitor ao computador:

- 1. Desligue o computador e o cabo de alimentação.
- 2. Ligue o cabo DisplayPort para DisplayPort ou o cabo HDMI do monitor ao computador.
- 3. Ligue a extremidade USB Tipo B do cabo a montante ao monitor e a extremidade USB Tipo A do cabo ao computador.
- 4. Ligue os periféricos USB às portas USB 3.0 5Gbps a jusante do monitor.
- 5. Ligue os cabos de alimentação do computador e do monitor a uma tomada elétrica.
- **6.** Ligue o monitor e o computador.
- 7. Se o ecrã do monitor apresentar uma imagem, significa que a instalação estará concluída. Se o ecrã não apresentar uma imagem, consulte Problemas comuns.

#### Ligar o cabo DisplayPort (DP a DP)

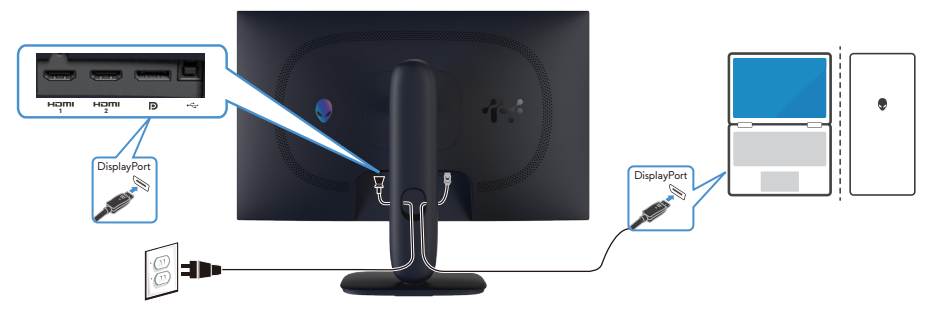

Figure 28. Ligar o cabo DisplayPort (DP a DP)

#### Ligar o cabo HDMI

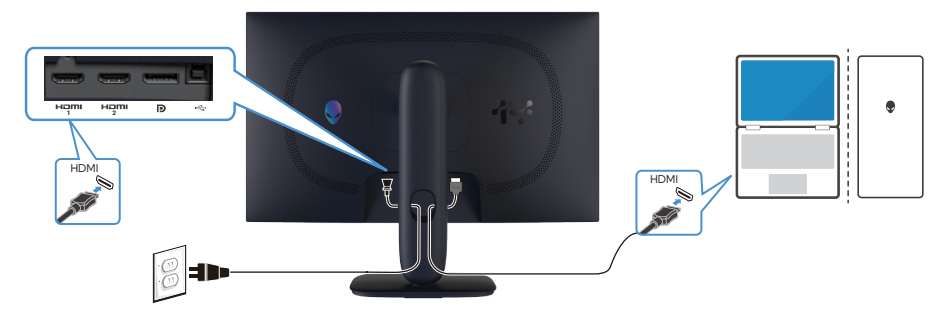

Figure 29. Ligar o cabo HDMI

#### Ligar o cabo USB Tipo B (Tipo B para Tipo A)

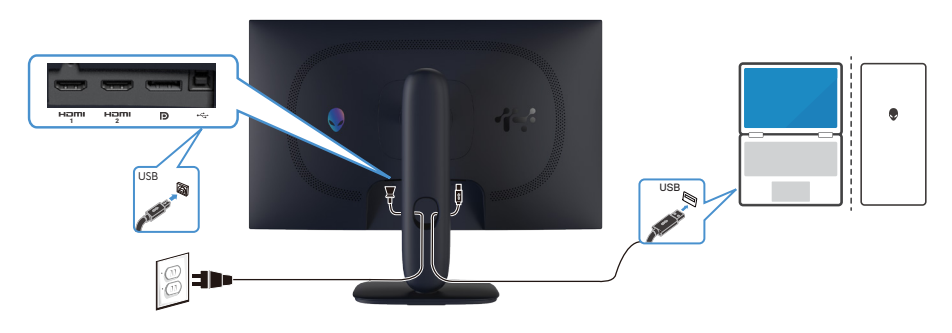

Figure 30. Ligar o cabo USB Tipo B (Tipo B para Tipo A)

### Proteger o monitor com um cadeado Kensington (opcional)

A ranhura para cadeado de segurança está localizada na parte inferior do monitor (ver Ranhura para cadeado de segurança). Fixe o monitor a uma mesa utilizando o cadeado de segurança Kensington.

Para obter mais informações sobre a utilização do cadeado Kensington (adquirido separadamente), consulte a documentação fornecida com o cadeado.

(i) NOTA: A imagem apresentada em seguida serve apenas para fins ilustrativos. O aspeto do cadeado poderá ser diferente.

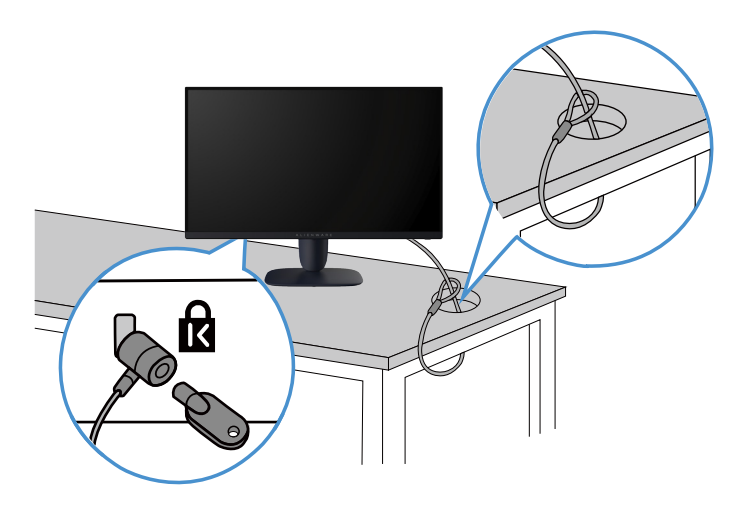

Figure 31. Utilizar o cadeado Kensington

### Remover o suporte do monitor

- △ ATENÇÃO: Para evitar riscos no ecrã LCD quando remover o suporte, coloque o monitor sobre uma superfície macia e limpa e manuseie-o com cuidado.
- △ ATENÇÃO: As instruções seguintes aplicam-se apenas ao suporte fornecido com o seu monitor. Se remover um suporte adquirido a terceiros, siga as instruções fornecidas com o suporte.

#### Para remover o suporte:

- **1.** Desligue o monitor.
- 2. Desligue todos os cabos do computador.
- 3. Desligue os cabos do monitor e retire-os através da ranhura de gestão de cabos na coluna do suporte.
- 4. Coloque o monitor sobre um pano macio ou uma almofada.
- 5. Mantenha pressionado o botão de desencaixe do suporte na parte traseira do monitor.
- 6. Levante o suporte e afaste-o do monitor.

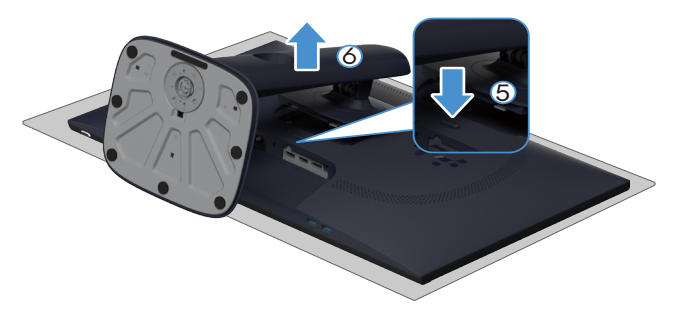

Figure 32. Remover o suporte do monitor (AW2725DM)

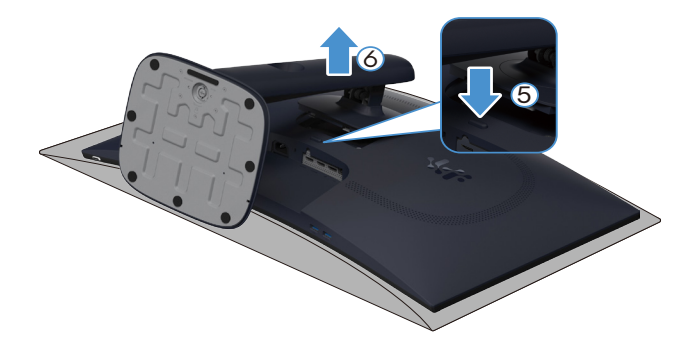

Figure 33. Remover o suporte do monitor (AW3225DM)

### Montagem na parede VESA (opcional)

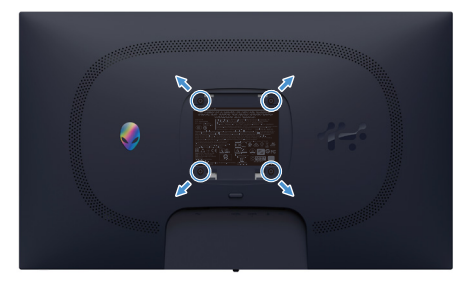

Figure 34. Montagem na parede VESA

(i) NOTA: Utilize parafusos M4 x 10 mm para ligar o monitor ao kit de montagem na parede.

Consulte as instruções fornecidas com o kit de montagem na parede compatível com a norma VESA.

- 1. Coloque o monitor sobre um pano macio ou uma almofada na extremidade da secretária.
- 2. Remova o suporte. Ver Remover o suporte do monitor.
- 3. Utilize uma chave de fendas de cruz para remover os quatro parafusos que fixam a tampa de plástico.
- 4. Encaixe o suporte de montagem do kit para montagem na parede no monitor.
- 5. Monte o monitor na parede. Para obter mais informações, consulte a documentação fornecida com o kit de montagem na parede.
  - (i) **NOTA:** Para utilizar apenas com suportes para montagem na parede com certificação UL ou CSA ou GS com capacidade para suportar um peso ou carga mínima de 16,92 kg (AW2725DM)/26,32 kg (AW3225DM).

## Utilizar o monitor

### Ligar o monitor

Pressione o botão de energia para ligar o monitor.

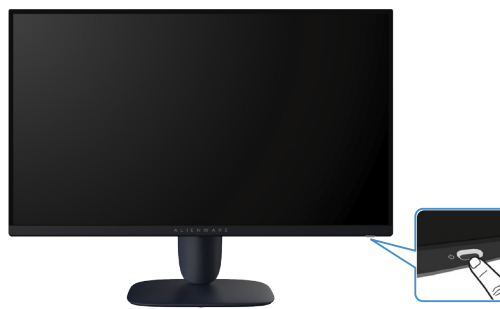

Figure 35. Ligar o monitor

### Utilizar o controlo com joystick

Utilize o controlo com joystick na parte inferior do monitor para efetuar ajustes no menu apresentado no ecrã (OSD).

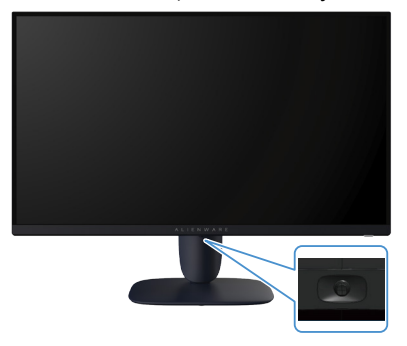

Figure 36. Utilizar o controlo com joystick

#### Table 22. Utilizar o controlo com joystick.

| Joystick | Descrição                                                                                                    |
|----------|----------------------------------------------------------------------------------------------------|
|          | <ul> <li>Quando o menu OSD estiver ativado, pressione o botão do joystick para confirmar a seleção ou guardar as<br/>definições.</li> </ul>                                              |
|          | • Quando o menu OSD estiver desativado, pressione o botão do joystick para aceder ao menu OSD principal. Ver Aceder ao Iniciador do Menu.                                                |
|          | • Para navegação direcional (esquerda, direita, cima e baixo).                                                                                                    |
|          | Alterna entre os itens do menu.                                                                                                    |
|          | Aumenta ou diminui os parâmetros do item do menu selecionado.                                                                                                    |
| •        | Seleciona e acede ao submenu.                                                                                                    |
|          | Regressa ao menu de nível superior ou sai do menu atual.                                                                                                    |
|          | Por predefinição, quando o menu OSD está desativado, ao deslocar o botão do joystick para baixo, irá alternar entre as opções predefinidas de <b>Visão 1</b> e <b>Off (Desativado)</b> . |

### Aceder ao Iniciador do Menu

Quando deslocar ou pressionar o botão do joystick, o Iniciador do Menu será exibido na parte inferior central do ecrã, permitindo aceder ao menu OSD e às funções de atalho.

Para selecionar uma função, desloque o botão do joystick.

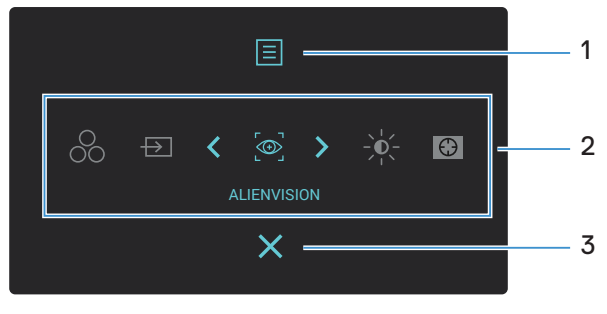

Figure 37. Menu apresentado no ecrã (OSD)

A tabela seguinte descreve as funções do Iniciador do Menu:

Table 23. Descrição das funções do Iniciador do Menu.

| Identificação | Ícone                                                                                                    | Descrição                                                                                                    |  |  |
|---------------|----------------------------------------------------------------------------------------------------|----------------------------------------------------------------------------------------------------|--|--|
| 1             | Menu                                                                                                    | Utilize este botão <b>Menu</b> para abrir o menu apresentado no ecrã (OSD) e para selecionar o menu OSD. Ver Aceder ao sistema de menus.                                                                                                    |  |  |
| 2             | Quando deslocar o botã<br>o item selecionado será r<br>respetivo submenu e efe<br>(i) NOTA: É possível de<br>(Perconalizar)                                                                                                    | ndo deslocar o botão do joystick para a esquerda ou para a direita para alternar entre as funções de atalho,<br>m selecionado será realçado e movido para a posição central. Pressione o botão do joystick para aceder ao<br>etivo submenu e efetue ajustes deslocando o botão do joystick.<br><b>NOTA:</b> É possível definir os botões de atalho preferidos. Para mais informações, consulte Personalize |  |  |
|               | Preset Modes<br>(Modos predefinidos)                                                                                                    | Para escolher o modo de cor preferido na lista de <b>Preset Modes (Modos predefinidos)</b> .                                                                                                    |  |  |
|               | Input Source<br>(Fonte de entrada)                                                                                                    | Para escolher uma fonte de entrada na lista de sinais de vídeo que possam estar ligados ao monitor.                                                                                                    |  |  |
|               | Output Set of the set of the set of the | Para escolher um modo de exibição preferido para o jogo ou desativar o modo<br><b>AlienVision</b> .                                                                                                    |  |  |
|               | Brightness/Contrast<br>(Brilho/Contraste)                                                                                                    | Para aceder às barras de ajuste do brilho e contraste.                                                                                                    |  |  |
|               | Dark Stabilizer<br>(Estabilizador de cores<br>escuras)                                                                                                    | Para aceder à barra de ajuste de <b>Dark Stabilizer (Estabilizador de cores escuras)</b> .                                                                                                    |  |  |
| 3             | Exit (Sair)                                                                                                    | Utilize este botão para voltar ao menu principal ou <b>sair</b> do menu OSD principal.                                                                                                    |  |  |

Quando o Iniciador do Menu está ativado, a Barra de estado do menu OSD é apresentada na parte superior central do ecrã, mostrando as definições atuais de algumas funções do OSD.

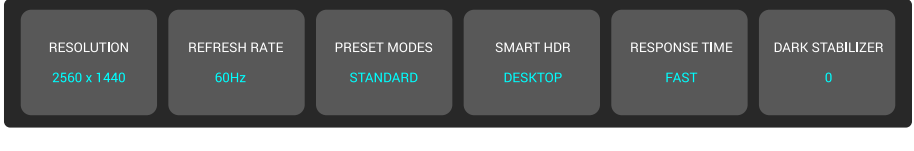

Figure 38. Barra de estado do menu OSD

### Utilizar o menu apresentado no ecrã (OSD)

#### Aceder ao sistema de menus

Depois de alterar as definições, pressione o botão do joystick para guardar as alterações antes de prosseguir para outro menu ou sair do menu OSD.

(i) NOTA: Para sair do item do menu atual e voltar ao menu anterior, desloque o botão do joystick para a esquerda.

#### Table 24. Descrição do menu OSD.

| Ícone | Menu e submenus      | Descrição                                                                                                |                                                                                |                                                            |                                                                      |                                        |
|-------|----------------------|----------------------------------------------------------------------------------------------------|--------------------------------------------------------------------------------|------------------------------------------------------------|----------------------------------------------------------------------|----------------------------------------|
| R     | Game (Jogo)          | Utilize este                                                                                             | e este menu para personalizar a sua experiência visual nos jogos.              |                                                            |                                                                      |                                        |
|       |                      |                                                                                                    | Alienware 27 Gaming Monitor                                                    | - AW2725DM                                                 |                                                                      |                                        |
|       |                      |                                                                                                    | 🖓 Game                                                                         |                                                            |                                                                      |                                        |
|       |                      |                                                                                                    |                                                                                |                                                            |                                                                      |                                        |
|       |                      |                                                                                                    | 5 Input Source                                                                 |                                                            |                                                                      |                                        |
|       |                      |                                                                                                    | 다 Display                                                                      |                                                            |                                                                      |                                        |
|       |                      |                                                                                                    | П РІР/РВР                                                                      |                                                            |                                                                      |                                        |
|       |                      |                                                                                                    | E Menu                                                                         |                                                            |                                                                      |                                        |
|       |                      |                                                                                                    | 8 Personalize                                                                  |                                                            |                                                                      |                                        |
|       |                      |                                                                                                    | Others     More Information                                                    |                                                            |                                                                      |                                        |
|       |                      |                                                                                                    |                                                                                |                                                            |                                                                      |                                        |
|       |                      |                                                                                                    |                                                                                | <                                                          |                                                                      |                                        |
|       | Preset Modes         | Permite-lhe                                                                                              | escolher um modo de                                                            | cor predefinido                                            | ou criar os seus próp                                                | rios modos de cor                      |
|       | (Modos predefinidos) |                                                                                                    |                                                                                |                                                            |                                                                      |                                        |
|       |                      |                                                                                                    | Alienware 27 Gaming Monitor                                                    | - AW2725DM                                                 |                                                                      |                                        |
|       |                      |                                                                                                    | 🙉 Game                                                                         |                                                            |                                                                      |                                        |
|       |                      |                                                                                                    | • Brightness/Contrast                                                          |                                                            |                                                                      |                                        |
|       |                      |                                                                                                    | Dinput Source                                                                  |                                                            |                                                                      |                                        |
|       |                      |                                                                                                    | 🖵 Display                                                                      |                                                            |                                                                      |                                        |
|       |                      |                                                                                                    | Ш РІР/РВР                                                                      |                                                            |                                                                      |                                        |
|       |                      |                                                                                                    | E Menu                                                                         |                                                            |                                                                      | ><br>-                                 |
|       |                      |                                                                                                    | ogo Personanze                                                                 |                                                            |                                                                      | ><br>>                                 |
|       |                      |                                                                                                    | More Information                                                               |                                                            |                                                                      |                                        |
|       |                      |                                                                                                    |                                                                                |                                                            |                                                                      |                                        |
|       |                      |                                                                                                    |                                                                                | <                                                          |                                                                      | _                                      |
|       |                      | • Standa                                                                                                 | urd (Padrão): Carrega a<br>predefinido.                                        | definição de co                                            | r predefinida do moi                                                 | nitor. Este é o                        |
|       |                      | • <b>FPS:</b> C (FPS).                                                                                   | Carrega as definições de                                                       | cor ideais para j                                          | ogos de ação na prir                                                 | meira pessoa                           |
|       |                      | • MOBA<br>Online                                                                                         | <b>/RTS:</b> Carrega as defin<br>Battle Arena) e jogos F                       | nições de cor ide<br>ITS (Estratégia er                    | ais para jogos MOBA<br>n Tempo Real).                                | A (Multiplayer                         |
|       |                      | <ul> <li><b>RPG:</b> Carrega as definições de cor ideais para jogos de aventura e ação (RPG).</li> </ul> |                                                                                |                                                            |                                                                      |                                        |
|       |                      | Sports                                                                                                   | (Desporto): Carrega a                                                          | s definições de c                                          | or ideais para iogos (                                               | de desporto.                           |
|       |                      | Game                                                                                                    | 1 (Jogo 1)/Game 2 (J                                                           | ogo 2)/Game 3                                              | ( <b>Jogo 3):</b> Permite                                            | '                                      |
|       |                      | person<br>Gain (<br>Dark S<br>jogo.                                                                      | alizar as definições de F<br>Ganho), Offset (Desvid<br>tabilizer (Estabilizado | Response Time (1<br>b), Hue (Tonalida<br>r de cores escura | Tempo de resposta),<br>ide), Saturation (Sat<br>is) de acordo com as | <b>turação)</b> e<br>s necessidades do |
|       |                      | • Warm apreser                                                                                           | <b>(Quente)</b> : Apresenta conta conta cores mais quentes o                   | ores com tempera<br>com uma tonalida                       | aturas de cor inferior<br>de vermelha/amare                          | res. O ecrã<br>la.                     |
|       |                      | Cool (F     cores m                                                                                      | <b>Frio)</b> : Apresenta cores c<br>nais frias com uma tonal                   | om temperaturas<br>dade azul.                              | de cor superiores. (                                                 | ) ecrã apresenta                       |
|       |                      | • sRGB:                                                                                                  | Carrega as definições c                                                        | le cor ideais para                                         | a sRGB.                                                              |                                        |

| Ícone | Menu e submenus                                        | Descrição                                                                                                    |  |  |  |
|-------|--------------------------------------------------------|----------------------------------------------------------------------------------------------------|--|--|--|
| R     | Preset Modes<br>(Modos predefinidos)                   | <ul> <li>Custom Color (Cor personalizada): Permite ajustar manualmente as definições de cor. Utilize o botão do joystick para ajustar Gain (Ganho), Offset (Desvio), Hue (Tonalidade) e Saturation (Saturação) para criar os seus próprios modos de predefinidos.</li> <li>NOTA: Esta funcionalidade está desativada quando o Console Mode (Modo de consola) está ativado.</li> <li>NOTA: Esta funcionalidade está desativada quando o modo</li> </ul>                                                                                                    |  |  |  |
|       |                                                        | Smart HDR (HDR inteligente) esta ativado e esta a ser exibido conteudo HDR.                                                                                                    |  |  |  |
|       | Game Enhance Mode<br>(Modo de melhoria de<br>jogo)     | Esta funcionalidade disponibiliza três funções para melhorar a experiência de jogo.                                                                                                    |  |  |  |
|       |                                                        | 🛱 Game Preset Modes                                                                                                    |  |  |  |
|       |                                                        | ÷Ķ- Brightness/Contrast Game Enhance Mode I✓ Off                                                                                                    |  |  |  |
|       |                                                        | En Input Source Response Time Timer →                                                                                                    |  |  |  |
|       |                                                        | 📮 Display Dark Stabilizer Frame Rate                                                                                                    |  |  |  |
|       |                                                        | PIP/PBP Console Mode Display Alignment                                                                                                    |  |  |  |
|       |                                                        | E Menu AlienVision                                                                                                    |  |  |  |
|       |                                                        | TI Others Saturation                                                                                                    |  |  |  |
|       |                                                        | More Information     Reset Game                                                                                                    |  |  |  |
|       |                                                        |                                                                                                    |  |  |  |
|       |                                                        | $\langle \checkmark \rangle$                                                                                                    |  |  |  |
|       |                                                        | Off (Desativado): Para desativar as funções em Game Enhance Mode (Modo de melhoria de jogo).                                                                                                    |  |  |  |
|       |                                                        | <ul> <li>Timer (Temporizador): Para desativar ou ativar o temporizador no canto superior esquerdo do ecrã. O temporizador exibe o tempo decorrido desde o início do jogo. Selecione uma opção na lista de intervalos de tempo para manter-se a par do tempo restante.</li> <li>Frame Rate (Velocidade de fotogramas): Para exibir os fotogramas por segundo durante os jogos. Quanto maior for velocidade, mais fluído será o movimento.</li> <li>Display Alignment (Alinhamento do ecrã): Para ajudar a garantir o alinhamento perfeito dos conteúdos de vídeo em vários ecrãs. Pressione novamente o botão do joystick para sair do modo Display Alignment (Alinhamento do ecrã).</li> </ul>                                                                                                    |  |  |  |
|       | Response Time<br>(Tompo do respecto)                   | Permite definir o tempo de resposta para Fast (Rápido), Super Fast (Super rápido) ou                                                                                                    |  |  |  |
|       | Dark Stabilizer<br>(Estabilizador de cores<br>escuras) | A funcionalidade melhora a visibilidade em cenários de jogo escuros. Quanto maior for o valor (entre 0 e 3), melhor será a visibilidade nas áreas escuras da imagem exibida.         Image: Alexandre of the series of the series |  |  |  |
|       |                                                        | <b>inteligente)</b> está ativado e está a ser exibido conteúdo HDR.                                                                                                    |  |  |  |

| Ícone | Menu e submenus                   | Descrição                                                                                                    |  |  |  |
|-------|-----------------------------------|----------------------------------------------------------------------------------------------------|--|--|--|
| EN    | Console Mode<br>(Modo de consola) | Ajusta o Console Mode (Modo de consola) para On (Ativado)/Off (Desativado), Color<br>(Cor), Gamma (Gama), ou Source Tone Map (Mapa de tom da fonte). A ativação desta<br>funcionalidade oferece a melhor experiência para jogos de consola. |  |  |  |
|       |                                   | On (Ativado)/Off (Desativado): Selecione On (Ativado) ou Off (Desativado) para ativar ou desativar as funções em Console Mode (Modo de console)                                                                                             |  |  |  |
|       |                                   | <ul> <li>Color (Cor): Ajustar manualmente o valor de RGB de 0 a 100. Por predefinição, RGB está definido para 100.</li> </ul>                                                                                                    |  |  |  |
|       |                                   | <ul> <li>Gamma (Gama): Ajustar manualmente o valor de Gamma (Gama) de 1,8 a 2,6. Por<br/>predefinição, Gamma (Gama) está definido para 2,2.</li> </ul>                                                                                      |  |  |  |
|       |                                   | <ul> <li>Source Tone Map (Mapa de tom da fonte): Selecione para permitir que o conteúdo<br/>HDR seja mapeado pelo dispositivo de origem.</li> </ul>                                                                                         |  |  |  |
|       |                                   | (i) NOTA: Console Mode (Modo de consola) apenas para HDMI. Os modos predefinidos não estão disponíveis quando o Console Mode (Modo de consola) está "Ativado".                                                                              |  |  |  |
|       |                                   | (i) NOTA: Color (Cor)/Gamma (Gama) está desativado quando o Smart HDR (HDR inteligente) está ativado e está a ser exibido conteúdo HDR.                                                                                                    |  |  |  |
|       |                                   | <ul> <li>(i) NOTA: Source Tone Map (Mapa de tom da fonte) está desativado quando não está a<br/>ser exibido conteúdo HDR.</li> </ul>                                                                                                    |  |  |  |
|       | AlienVision                       | AlienVision disponibiliza alguns modos de visualização para cenários de jogo. É possível percorrer as opções para ver a pré-visualização. Por predefinição, ALIENVISION está Off (Desativado).                                              |  |  |  |
|       |                                   | Allenware 27 Gamling Monitor - AW2725DM                                                                                                    |  |  |  |
|       |                                   | Came Preset Modes                                                                                                    |  |  |  |
|       |                                   | - fr Brightness/Contrast Game Enhance Mode                                                                                                    |  |  |  |
|       |                                   | Display Dark Stabilizer                                                                                                    |  |  |  |
|       |                                   | PIP/PBP Console Mode                                                                                                    |  |  |  |
|       |                                   | I Menu AlienVision   ✓ Off                                                                                                    |  |  |  |
|       |                                   | - III Others Saturation Vision 2                                                                                                    |  |  |  |
|       |                                   | More Information Reset Game Vision 3                                                                                                    |  |  |  |
|       |                                   | (i) <b>NOTA:</b> Estão disponíveis mais opções AlienVision utilizando o Alienware Command<br>Center (AWCC).                                                                                                    |  |  |  |
|       | Hue (Tonalidade)                  | Esta funcionalidade permite mudar a cor da imagem de vídeo para verde ou roxo. Esta função é utilizada para ajustar o tom da pele desejado.                                                                                                 |  |  |  |
|       |                                   | Utilize o botão do joystick para ajustar o nível de tonalidade de 0 a 100.                                                                                                    |  |  |  |
|       |                                   | Níveis mais altos aumentam a tonalidade verde da imagem de vídeo, e níveis mais baixos<br>aumentam a tonalidade púrpura da imagem de vídeo.                                                                                                 |  |  |  |
|       |                                   | <ul> <li>i) NOTA: Esta funcionalidade está disponível apenas quando for selecionado o modo<br/>predefinido FPS, MOBA/RTS, Sports (Desporto) ou RPG.</li> </ul>                                                                              |  |  |  |
|       | Saturation (Saturação)            | Esta funcionalidade permite ajustar a saturação da cor da imagem de vídeo.                                                                                                    |  |  |  |
|       |                                   | Utilize o botão do joystick para ajustar o nível de saturação de 0 a 100.                                                                                                    |  |  |  |
|       |                                   | Níveis mais altos aumentam o aspeto colorido da imagem de vídeo, e níveis mais baixos                                                                                                    |  |  |  |
|       |                                   | aumentam o aspeto monocromático da imagem de vídeo.                                                                                                    |  |  |  |
|       |                                   | <ul> <li>(i) NOTA: Esta funcionalidade está disponível apenas quando for selecionado o modo<br/>predefinido FPS, MOBA/RTS, Sports (Desporto) ou RPG.</li> </ul>                                                                             |  |  |  |
|       | Reset Game (Repor jog             | o) Repõe todas as predefinições do menu Game (Jogo).                                                                                                    |  |  |  |

| Ícone                                                                                                    | Menu e submenus                           | Descrição                                                                                                    |  |  |
|----------------------------------------------------------------------------------------------------|-------------------------------------------|----------------------------------------------------------------------------------------------------|--|--|
| - <b>``</b> .                                                                                                    | Brightness/Contrast<br>(Brilho/Contraste) | Utilize este menu para ativar o ajuste de Brightness/Contrast (Brilho/Contraste).                                                                                                    |  |  |
|                                                                                                    | Brightness (Brilho)                       | <ul> <li>Brightness (Brilho) ajusta a luminância da retroiluminação.</li> <li>Desloque o botão do joystick para ajustar o nível do brilho (de 0 a 100).</li> <li>(i) NOTA: O ajuste manual de Brightness (Brilho) está desativado quando Smart HDR (HDR inteligente) está ativado e está a ser exibido conteúdo HDR .</li> </ul>                                                                                                    |  |  |
|                                                                                                    | Contrast (Contraste)                      | <ul> <li>Ajuste primeiro a definição de Brightness (Brilho) e, em seguida, ajuste a definição de Contrast (Contraste) apenas se forem necessários mais ajustes.</li> <li>Desloque o botão do joystick para ajustar o nível do contraste (de 0 a 100).</li> <li>A função Contrast (Contraste) ajusta o grau de diferença entre as áreas escuras e claras do ecrã do monitor.</li> <li>(i) NOTA: O ajuste manual de Contrast (Contraste) está desativado quando Smart HDR (HDR inteligente) está ativado e está a ser exibido conteúdo HDR .</li> </ul> |  |  |
| Ð                                                                                                    | Input Source<br>(Fonte de entrada)        | Utilize o menu de fonte de entrada para selecionar entre os diferentes sinais de vídeo que<br>podem ser ligados ao monitor.                                                                                                    |  |  |
|                                                                                                    | DP                                        | Selecione a entrada <b>DP</b> quando utilizar o conector DisplayPort (DP). Pressione o botão do joystick para confirmar a seleção.                                                                                                    |  |  |
|                                                                                                    | HDMI 1<br>HDMI 2                          | Selecione a entrada <b>HDMI 1</b> ou <b>HDMI 2</b> quando utilizar o conector HDMI. Pressione o<br>botão do joystick para confirmar a seleção.                                                                                                    |  |  |
| Auto Select       Procura automaticamente as fontes de entrac         (Selecionar       para confirmar a seleção.         automaticamente)       Procura automaticamente as fontes de entrac |                                           | Procura automaticamente as fontes de entrada disponíveis. Pressione o botão do joystick<br>para confirmar a seleção.                                                                                                    |  |  |

| Ícone  | Menu e submenus                                      | Descrição                                                                                                    |  |  |  |
|--------|------------------------------------------------------|----------------------------------------------------------------------------------------------------|--|--|--|
| ₽      | Options for DP/HDMI<br>(Opções para DP/HDMI)         | Permite definir esta função para:                                                                                                    |  |  |  |
|        |                                                      | <ul> <li>Prompt for Multiple Inputs (Apresentar para várias entradas): Exibe sempre a<br/>mensagem "Mudar para entrada de vídeo DP/HDMI" para escolher se pretende<br/>mudar ou não.</li> </ul> |  |  |  |
|        |                                                      | • Always Switch (Mudar sempre): Muda sempre para entrada de vídeo DP/HDMI (sem perguntar) quando o cabo DisplayPort ou HDMI está ligado.                                                        |  |  |  |
|        |                                                      | • <b>Off (Desativado)</b> : Nunca muda automaticamente para entrada de vídeo DP/HDMI quando o cabo DisplayPort ou HDMI está ligado.                                                             |  |  |  |
|        |                                                      | Pressione o botão do joystick para confirmar a seleção.                                                                                                    |  |  |  |
|        |                                                      | (i) NOTA: Esta funcionalidade está desativada quando Auto Select (Selecionar<br>automaticamente) está definido para Off (Desativado).                                                           |  |  |  |
|        | Reset Input Source<br>(Repor fonte de entrada)       | Repõe todas as predefinições do menu <b>Input Source (Fonte de entrada)</b> .                                                                                                    |  |  |  |
| $\Box$ | Display (Ecrã)                                       | Utilize o menu <b>Display (Ecrã)</b> para ajustar as imagens.                                                                                                    |  |  |  |
| -      |                                                      | Alienware 27 Gaming Monitor - AW2728DM                                                                                                    |  |  |  |
|        |                                                      | Some Aspect Ratio > 16:9                                                                                                    |  |  |  |
|        |                                                      | ÷∯: Brightness/Contrast Input Color Format > RGB                                                                                                    |  |  |  |
|        |                                                      | Input Source Sharpness > 50                                                                                                    |  |  |  |
|        |                                                      | Display Smart HDR > Desktop                                                                                                    |  |  |  |
|        |                                                      |                                                                                                    |  |  |  |
|        |                                                      | ⊟ Menu<br>18: Personalize                                                                                                    |  |  |  |
|        |                                                      | II Others                                                                                                    |  |  |  |
|        |                                                      | More Information                                                                                                    |  |  |  |
|        |                                                      |                                                                                                    |  |  |  |
|        |                                                      |                                                                                                    |  |  |  |
|        | Aspect Ratio (Proporção)                             | Ajusta a proporção da imagem para 16:9, Auto Resize (Redimensionar automaticamente) ou 4:3.                                                                                                    |  |  |  |
|        |                                                      | (j) NOTA: Esta funcionalidade está desativada quando PIP/PBP está ativado.                                                                                                    |  |  |  |
|        | Input Color Format<br>(Formato de cor da<br>entrada) | Permite definir o modo de entrada de vídeo para:                                                                                                    |  |  |  |
|        |                                                      | • <b>RGB:</b> Selecione esta opção se o monitor estiver ligado a um computador ou leitor de multimédia que suporta saída RGB.                                                                   |  |  |  |
|        |                                                      | • <b>YCbCr:</b> Selecione esta opção se o seu leitor de multimédia suportar apenas saída YCbCr.                                                                                                 |  |  |  |
|        |                                                      | Alienware 27 Gaming Monitor - AW2725DM                                                                                                    |  |  |  |
|        |                                                      | 🙈 Game Aspect Ratio                                                                                                    |  |  |  |
|        |                                                      | Stephen Brightness/Contrast Input Color Format I√RGB                                                                                                    |  |  |  |
|        |                                                      | E Input Source Sharpness YCbCr                                                                                                    |  |  |  |
|        |                                                      | Display Smart HDR                                                                                                    |  |  |  |
|        |                                                      | D PIP/PBP reset Usplay                                                                                                    |  |  |  |
|        |                                                      | ⊟ Menu<br>138: Personalize                                                                                                    |  |  |  |
|        |                                                      | IT Others                                                                                                    |  |  |  |
|        |                                                      | More Information                                                                                                    |  |  |  |
|        |                                                      |                                                                                                    |  |  |  |
|        |                                                      | <ul> <li></li> <li></li> </ul>                                                                                                    |  |  |  |
|        | Sharpness (Nitidez)                                  | Esta função pode tornar a imagem mais nítida ou mais suave. Desloque o botão do joystick para ajustar o nível de nitidez de 0 a 100.                                                            |  |  |  |

| Ícone | Menu e submenus                  | Descrição                                                                                                    |  |  |
|-------|----------------------------------|----------------------------------------------------------------------------------------------------|--|--|
| Ţ     | Smart HDR<br>(HDR inteligente)   | A funcionalidade <b>Smart HDR (HDR inteligente)</b> (High Dynamic Range) melhora a imagem exibida ajustando as definições de forma ideal o contraste e as gamas de cor e luminosidade para se assemelhar a imagens reais.                |  |  |
|       |                                  | Allenware 27 Gaming Monitor - AW27250M                                                                                                    |  |  |
|       |                                  | 🙉 Game Aspect Ratio                                                                                                    |  |  |
|       |                                  | Brightness/Contrast Input Color Format                                                                                                    |  |  |
|       |                                  | Input Source Sharpness      Northern MDB L / Decktop                                                                                                    |  |  |
|       |                                  | Uisplay     Jinan Horr     IV Deskop     Pip/PBP     Reset Display     Movie HDR                                                                                                    |  |  |
|       |                                  | E Menu Game HDR                                                                                                    |  |  |
|       |                                  | Personalize     Custom Color HDR                                                                                                    |  |  |
|       |                                  | Others     DisplayHDR 400                                                                                                    |  |  |
|       |                                  |                                                                                                    |  |  |
|       |                                  |                                                                                                    |  |  |
|       |                                  | • <b>Desktop (Computador):</b> Adequado para utilizar o monitor com um computador de secretária.                                                                                                    |  |  |
|       |                                  | • Movie HDR (Filme HDR): Adequado para a reprodução de conteúdos de vídeo HDR.                                                                                                    |  |  |
|       |                                  | • <b>Game HDR (Jogo HDR):</b> Adequado para jogar jogos compatíveis com HDR.<br>Apresenta cenários mais realistas e torna a experiência de jogo envolvente e divertida.                                                                  |  |  |
|       |                                  | <ul> <li>Custom Color HDR (Cor personalizada HDR): Permite-Ihe criar o seu próprio<br/>modo HDR, ajustando as definições de Contrast (Contraste), Hue (Tonalidade) e<br/>Saturation (Saturação).</li> </ul>                              |  |  |
|       |                                  | • <b>DisplayHDR 400:</b> Compatível com a norma DisplayHDR True Black, suportando um brilho máximo de 400 cd/m <sup>2</sup> .                                                                                                    |  |  |
|       |                                  | • Off (Desativado) ∅: Desative Smart HDR (HDR inteligente) selecionando Off (Desativado).                                                                                                    |  |  |
|       |                                  | (i) NOTA: Ao ativar e desativar o modo Smart HDR (HDR inteligente), pode ser exibido um ecrã vazio (durante cerca de 5 segundos). Este é um comportamento normal quando o monitor muda o modo de exibição. Não ligue/desligue o monitor. |  |  |
|       |                                  | (i) NOTA: Quando o monitor está a processar conteúdo HDR, Preset Modes (Modos predefinidos), Dark Stabilizer (Estabilizador de cores escuras), Brightness (Brilho) e Contrast (Contraste) estão desativados.                             |  |  |
|       |                                  | (i) NOTA: A funcionalidade está desativada quando PIP/PBP está ativado.                                                                                                    |  |  |
|       | Reset Display<br>(Repor monitor) | Repõe todas as predefinições do menu <b>Display (Ecrã)</b> .                                                                                                    |  |  |
|       | PIP/PBP                          | Esta funcionalidade abre uma janela que apresenta imagens de outra fonte de entrada.                                                                                                    |  |  |
|       |                                  | P Allenwars 27 Gaming Monitor - AW2725DM                                                                                                    |  |  |
|       |                                  | <b>€3 Game</b> PIP/PBP Mode > Off<br>★ Brightness/Contrast                                                                                                    |  |  |
|       |                                  | E Input Source                                                                                                    |  |  |
|       |                                  | 🖵 Display                                                                                                    |  |  |
|       |                                  |                                                                                                    |  |  |
|       |                                  | Revisionalize                                                                                                    |  |  |
|       |                                  | II Others                                                                                                    |  |  |
|       |                                  | More Information                                                                                                    |  |  |
|       |                                  |                                                                                                    |  |  |
|       |                                  | (i) NOTA: No modo PBP, as imagens são apresentadas no centro das janelas divididas.                                                                                                    |  |  |

| one | Menu e submenus                     | Descrição                                                                                                    |  |  |  |  |
|-----|-------------------------------------|----------------------------------------------------------------------------------------------------|--|--|--|--|
|     | PIP/PBP Mode<br>(Modo PIP/PBP)      | Permite-lhe escolher um modo PBP ou PIP a partir da lista de predefinições, que<br>disponibiliza diferentes tamanhos e posições para janela secundária. As opções são<br>apresentadas em formato gráfico, permitindo uma rápida compreensão das várias<br>disposições. Pressione o botão do joystick para confirmar a seleção. |  |  |  |  |
|     |                                     | Por predefinição, <b>PIP/PBP Mode (Modo PIP/PBP)</b> está definido para<br><b>Off (Desativado)</b> .                                                                                                    |  |  |  |  |
|     |                                     | Allenware 27 Gaming Monitor - AW2728DM                                                                                                    |  |  |  |  |
|     |                                     | ୟେ Game PIP/PBP Mode  √0ff                                                                                                    |  |  |  |  |
|     |                                     | ÷k: Brightness/Contrast □ 50% - 50%                                                                                                    |  |  |  |  |
|     |                                     | Input Source     T5% - 25%                                                                                                    |  |  |  |  |
|     |                                     |                                                                                                    |  |  |  |  |
|     |                                     |                                                                                                    |  |  |  |  |
|     |                                     | ti menu uli san ofini<br>tigi Personalize C                                                                                                    |  |  |  |  |
|     |                                     | II Others                                                                                                    |  |  |  |  |
|     |                                     | More Information                                                                                                    |  |  |  |  |
|     |                                     | < Exit                                                                                                    |  |  |  |  |
|     |                                     |                                                                                                    |  |  |  |  |
|     |                                     | Alienware 27 Gaming Monitor - AW2728DM                                                                                                    |  |  |  |  |
|     |                                     | c3, Game PIP/PBP Mode ▲                                                                                                    |  |  |  |  |
|     |                                     | ÷∳: Brightness/Contrast                                                                                                    |  |  |  |  |
|     |                                     | 된 Input Source 또                                                                                                    |  |  |  |  |
|     |                                     | C Display                                                                                                    |  |  |  |  |
|     |                                     |                                                                                                    |  |  |  |  |
|     |                                     |                                                                                                    |  |  |  |  |
|     |                                     | (Q) Personalize                                                                                                    |  |  |  |  |
|     |                                     | LII Uthers                                                                                                    |  |  |  |  |
|     |                                     | < Exit                                                                                                    |  |  |  |  |
|     |                                     |                                                                                                    |  |  |  |  |
|     | PIP/PBP (Sub)                       | Selecione entre os diferentes sinais de vídeo que possam estar ligados ao seu monitor na janela secundária de PIP/PBP. Pressione o botão do joystick para confirmar a seleção.                                                                                                    |  |  |  |  |
|     |                                     | (i) NOTA: Esta funcionalidade está disponível apenas quando o PIP/PBP Mode (Modo PIP/PBP) está ativado.                                                                                                    |  |  |  |  |
|     | Video swap                          | Selecione para trocar vídeos entre as janelas principal e secundária no modo PIP/PBP.                                                                                                    |  |  |  |  |
|     | (Troca de vídeo)                    | (i) NOTA: Esta funcionalidade está disponível apenas quando o PIP/PBP Mode (Modo PIP/PBP) está ativado.                                                                                                    |  |  |  |  |
|     | Contrast (Sub)<br>(Contraste (Sub)) | Selecione para ajustar o nível de contraste da imagem no <b>PIP/PBP Mode (Modo PIP/<br/>PBP)</b> .                                                                                                    |  |  |  |  |
|     |                                     | Desloque o botão do joystick para ajustar o nível do contraste de 0 a 100.                                                                                                    |  |  |  |  |
|     |                                     | (i) NOTA: Esta funcionalidade está disponível apenas quando o PIP/PBP Mode (Modo PIP/PBP) está ativado.                                                                                                    |  |  |  |  |
|     |                                     | (i) NOTA: Esta funcionalidade está desativada quando o modo Smart HDR (HDR                                                                                                    |  |  |  |  |
|     |                                     | inteligente) está ativado e está a ser exibido conteúdo HDR.                                                                                                    |  |  |  |  |

| Ícone | Menu e submenus                                                                                | Descrição                                                                                                    |  |  |  |  |  |
|-------|------------------------------------------------------------------------------------------------|----------------------------------------------------------------------------------------------------|--|--|--|--|--|
| Ξ     | Menu                                                                                           | Selecione esta opção para ajustar as definições do menu OSD, tais como, o idioma do menu OSD, o tempo durante o qual o menu permanece no ecrã. |  |  |  |  |  |
|       |                                                                                                | P Allenware 27 Geming Monitor - AW2725DM                                                                                                    |  |  |  |  |  |
|       |                                                                                                | -<br>⊅ <b>3 Game</b> Language >> English                                                                                                    |  |  |  |  |  |
|       |                                                                                                | 🔆 Brightness/Contrast Transparency > 20                                                                                                    |  |  |  |  |  |
|       |                                                                                                | En Input Source Timer > 20 s                                                                                                    |  |  |  |  |  |
|       |                                                                                                | 🖵 Display Lock > Disable                                                                                                    |  |  |  |  |  |
|       |                                                                                                | PIP/PBP Reset Menu                                                                                                    |  |  |  |  |  |
|       |                                                                                                | Menu     Personalize                                                                                                    |  |  |  |  |  |
|       |                                                                                                | II Others                                                                                                    |  |  |  |  |  |
|       |                                                                                                | () More Information                                                                                                    |  |  |  |  |  |
|       |                                                                                                |                                                                                                    |  |  |  |  |  |
|       |                                                                                                |                                                                                                    |  |  |  |  |  |
|       | · · · · · · · · · · · · · · · · · · ·                                                          |                                                                                                    |  |  |  |  |  |
|       | Language (Idioma)                                                                              | Defina o idioma do menu USD para um de oito idiomas:                                                                                           |  |  |  |  |  |
|       |                                                                                                | • English                                                                                                    |  |  |  |  |  |
|       |                                                                                                | • Español                                                                                                    |  |  |  |  |  |
|       |                                                                                                | Français                                                                                                    |  |  |  |  |  |
|       |                                                                                                | • Deutsch                                                                                                    |  |  |  |  |  |
|       |                                                                                                | Portugues (Brasil)                                                                                                    |  |  |  |  |  |
|       |                                                                                                | • Русскии<br>。 答体由文                                                                                                    |  |  |  |  |  |
|       |                                                                                                |                                                                                                    |  |  |  |  |  |
|       | • 日本雨<br>Seleciene esta enção para mudar a transparência de menu deslecando o jourtick (de 0 a |                                                                                                    |  |  |  |  |  |
|       | (Transparência)                                                                                | 100).                                                                                                    |  |  |  |  |  |
|       | Timer (Temporizador)                                                                           | Define o tempo durante o qual o menu OSD permanecerá ativo depois de pressionar o último botão.                                                |  |  |  |  |  |
|       |                                                                                                | Desloque o botão do joystick para ajustar o tempo em incrementos de 1 segundo, de 5 a 60 segundos.                                             |  |  |  |  |  |
|       | Lock (Bloqueio)                                                                                | Selecione esta opção para bloquear os botões de controlo do monitor para impedir o acesso ao menu OSD e/ou botão de energia.                   |  |  |  |  |  |
|       |                                                                                                | <ul> <li>Menu Buttons (Botões de Menu): As definições do menu OSD estão bloqueadas e<br/>não acessíveis.</li> </ul>                            |  |  |  |  |  |
|       |                                                                                                | • Power Button (Botão de Energia): O botão de energia está bloqueado.                                                                          |  |  |  |  |  |
|       |                                                                                                | • Menu + Power Buttons (Botões Menu + Energia): As definições do menu não estão                                                                |  |  |  |  |  |
|       |                                                                                                | acessíveis e o botão de energia está bloqueado.                                                                                                |  |  |  |  |  |
|       |                                                                                                | Disable (Desativar): Desativa a função de bloqueio.                                                                                            |  |  |  |  |  |
|       | Kepöe todas as predetinições do <b>Menu</b> .                                                  |                                                                                                    |  |  |  |  |  |

| Ícone | Menu e submenus                                          | Descrição                                                                                                    |  |  |  |  |  |  |
|-------|----------------------------------------------------------|----------------------------------------------------------------------------------------------------|--|--|--|--|--|--|
|       | Personalize (Personalizar)                               | Allenwars 27 Gaming Monitor - AW2728DM                                                                                     |  |  |  |  |  |  |
| 898   |                                                          |                                                                                                    |  |  |  |  |  |  |
|       |                                                          | 2-3     vame     Shortcut Key Guide     Select √       -*ór- Brightness/Contrast     Shortcut Key 1     >     Preset Modes |  |  |  |  |  |  |
|       |                                                          | Input Source Shortcut Key 2 > Dark Stabilizer                                                                              |  |  |  |  |  |  |
|       |                                                          | ☐ Display Shortcut Key 3 > AllenVision                                                                                     |  |  |  |  |  |  |
|       |                                                          | PIP/PBP         Shortcut Key 4         > Brightness/Contrast                                                               |  |  |  |  |  |  |
|       |                                                          | Menu Shortcut Key 5 > Input Source                                                                                         |  |  |  |  |  |  |
|       |                                                          | \$ Personalize Direct Key Guide Select √                                                                                   |  |  |  |  |  |  |
|       |                                                          | Others     Direct Key 1      Annu Launcher                                                                                 |  |  |  |  |  |  |
|       |                                                          | (1) More Information Direct Key 2 >>> Menu Launcher                                                                        |  |  |  |  |  |  |
|       |                                                          |                                                                                                    |  |  |  |  |  |  |
|       | Shortcut Key Guide<br>(Guia de botões de atalho)         | Selecione esta opção para aceder ao <b>Shortcut Keys Guide (Guia de botões de atalho)</b> .                                |  |  |  |  |  |  |
|       | Shortcut Key 1                                           | Permite-lhe escolher uma funcionalidade na lista fornecida e defini-la como botão de                                       |  |  |  |  |  |  |
|       | (Botão de atalho T)                                      | atalho. Pressione o botao do joystick para confirmar a seleção.                                                            |  |  |  |  |  |  |
|       | Shortcut Key 2                                           | Preset Modes (Modos predefinidos)                                                                                          |  |  |  |  |  |  |
|       | (Botão de atalho 2)                                      | Game Enhance Mode (Modo de melhoria de jogo)                                                                               |  |  |  |  |  |  |
|       | •                                                        | Dark Stabilizer (Estabilizador de cores escuras)                                                                           |  |  |  |  |  |  |
|       | Shortcut Key 3                                           | AlienVision                                                                                                    |  |  |  |  |  |  |
|       | (Botão de atalho 3)                                      | Brightness/Contrast (Brilho/Contraste)                                                                                     |  |  |  |  |  |  |
|       | Shortcut Key A                                           | Input Source (Fonte de entrada)                                                                                            |  |  |  |  |  |  |
|       | (Botão de atalho 4)                                      | Aspect Ratio (Proporção)                                                                                                   |  |  |  |  |  |  |
|       |                                                          | Smart HDR (HDR inteligente)                                                                                                |  |  |  |  |  |  |
|       | Shortcut Key 5                                           | Display Info (Informações do monitor)                                                                                      |  |  |  |  |  |  |
|       | (Botão de atalho 5)                                      | PIP/PBP Mode (Modo PIP/PBP)                                                                                                |  |  |  |  |  |  |
|       |                                                          | Video swap (Troca de vídeo)                                                                                                |  |  |  |  |  |  |
|       | Direct Key Guide<br>(Guia de botões de acesso<br>direto) | Ativar ou desativar a função <b>Direct Key (Botão de acesso direto)</b> .                                                  |  |  |  |  |  |  |
|       | Direct Key 1                                             | Permite-lhe escolher uma funcionalidade na lista fornecida e defini-la como botão de                                       |  |  |  |  |  |  |
|       | (Botão de acesso direto 1)                               | acesso direto. Pressione o botão do joystick para confirmar a seleção.                                                     |  |  |  |  |  |  |
|       |                                                          | Off (Desativado)                                                                                                    |  |  |  |  |  |  |
|       |                                                          | Menu Launcher (Iniciador do menu)                                                                                          |  |  |  |  |  |  |
|       | Direct Key 2                                             | Vision 1                                                                                                    |  |  |  |  |  |  |
|       | (Botão de acesso direto 2)                               | Vision 2                                                                                                    |  |  |  |  |  |  |
|       |                                                          | Vision 3                                                                                                    |  |  |  |  |  |  |
|       |                                                          | Preset Modes (Modos predefinidos)                                                                                          |  |  |  |  |  |  |
|       |                                                          | Game Enhance Mode (Modo de melhoria de jogo)                                                                               |  |  |  |  |  |  |
|       | Direct Key 3                                             | Dark Stabilizer (Estabilizador de cores escuras)                                                                           |  |  |  |  |  |  |
|       | (Botao de acesso direto 3)                               | Brightness (Brilho)                                                                                                    |  |  |  |  |  |  |
|       |                                                          | Contrast (Contraste)                                                                                                    |  |  |  |  |  |  |
|       |                                                          | Input Source (Fonte de entrada)                                                                                            |  |  |  |  |  |  |
|       | Direct Key 4                                             | Aspect Ratio (Proporção)                                                                                                   |  |  |  |  |  |  |
|       | (Botão de acesso direto 4)                               | Smart HDR (HDR inteligente)                                                                                                |  |  |  |  |  |  |
|       |                                                          | PIP/PBP Mode (Modo PIP/PBP)                                                                                                |  |  |  |  |  |  |
|       |                                                          | <ul> <li>Video swap (Troca de vídeo)</li> </ul>                                                                            |  |  |  |  |  |  |
|       | Power LED                                                | Permite definir o estado do indicador LED de energia para poupar energia                                                   |  |  |  |  |  |  |
|       | (LED de energia)                                         | On in On Mada (Acase no mada Linda)                                                                                        |  |  |  |  |  |  |
|       |                                                          | On In On Ivide (Aceso no modo Ligado)     Off in On Mede (Angende no modo Ligado)                                          |  |  |  |  |  |  |
|       |                                                          | • Off in On Plode (Apagado no modo Ligado)                                                                                 |  |  |  |  |  |  |
|       |                                                          | • Off in On/ Standby Iviode (Apagado no modo Ligado)                                                                       |  |  |  |  |  |  |

| Ícone        | Menu e submenus                                 | Descrição                                                                                                    |  |  |  |  |  |
|--------------|-------------------------------------------------|----------------------------------------------------------------------------------------------------|--|--|--|--|--|
| 8 <b>9</b> 8 | USB Charging<br>(Carregamento por USB)          | Permite ativar ou desativar a função <b>USB Charging (Carregamento por USB)</b> com o monitor em modo de suspensão.                                                                                                    |  |  |  |  |  |
|              |                                                 | S Allenware 27 Gaming Monitor - AW2728DM                                                                                                    |  |  |  |  |  |
|              |                                                 | Ø為 Game ▲                                                                                                    |  |  |  |  |  |
|              |                                                 |                                                                                                    |  |  |  |  |  |
|              |                                                 | Display USB Charging On In Standby Mode                                                                                                    |  |  |  |  |  |
|              |                                                 | PIP/PBP Fast Wakeup / Off In Standby Mode Ø                                                                                                    |  |  |  |  |  |
|              |                                                 | Personalize                                                                                                    |  |  |  |  |  |
|              |                                                 | Others     Others     Others                                                                                                    |  |  |  |  |  |
|              |                                                 |                                                                                                    |  |  |  |  |  |
|              |                                                 |                                                                                                    |  |  |  |  |  |
|              | Fast Wakeup<br>(Arranque rápido)                | Acelera o tempo de recuperação a partir do modo de suspensão.                                                                                                    |  |  |  |  |  |
|              | Reset Personalization<br>(Repor personalização) | Repõe todas as predefinições do menu <b>Personalize (Personalizar)</b> .                                                                                                    |  |  |  |  |  |
| [+†]         | Others (Outros)                                 | Muda as definições do menu OSD, tais como <b>DDC/CI</b> ,                                                                                                    |  |  |  |  |  |
|              |                                                 |                                                                                                    |  |  |  |  |  |
|              |                                                 | Alienware 27 Gamling Monitor - AW2726DM                                                                                                    |  |  |  |  |  |
|              |                                                 | Can     DDC/CI     > On       ★ Brightness/Contrast     LCD Conditioning     > Off                                                                                                    |  |  |  |  |  |
|              |                                                 | top     Select                                                                                                    |  |  |  |  |  |
|              |                                                 | Display reset Unities                                                                                                    |  |  |  |  |  |
|              |                                                 | E Menu<br>↔                                                                                                    |  |  |  |  |  |
|              |                                                 | وي بخلومهايد                                                                                                    |  |  |  |  |  |
|              |                                                 | More Information                                                                                                    |  |  |  |  |  |
|              |                                                 |                                                                                                    |  |  |  |  |  |
|              | DDC/CI                                          | <ul> <li>DDC/CI (Display Data Channel/Command Interface) permite ajustar as definições do monitor utilizando o software do computador. Selecione Off (Desativado) para desativa esta funcionalidade.</li> <li>Ative esta funcionalidade para melhorar a experiência de utilização e otimizar o desemportes do seu monitor.</li> </ul> |  |  |  |  |  |
|              |                                                 |                                                                                                    |  |  |  |  |  |
|              |                                                 |                                                                                                    |  |  |  |  |  |
|              |                                                 | © Game ppp/c] ↓ ∠ on                                                                                                    |  |  |  |  |  |
|              |                                                 | C Brightness/Contrast LCD Conditioning Off                                                                                                    |  |  |  |  |  |
|              |                                                 | Input Source Self-Diagnostic     Display Reset Others                                                                                                    |  |  |  |  |  |
|              |                                                 | PIP/PBP Factory Reset                                                                                                    |  |  |  |  |  |
|              |                                                 | Menu     S Personalize                                                                                                    |  |  |  |  |  |
|              |                                                 | (II) Others                                                                                                    |  |  |  |  |  |
|              |                                                 | More Information                                                                                                    |  |  |  |  |  |
|              |                                                 | $\langle \lor \rangle$                                                                                                    |  |  |  |  |  |
|              | LCD Conditioning<br>(Condicionamento do<br>LCD) | Ajuda a reduzir casos pouco graves de retenção de imagem. Dependendo do grau de retenção de imagem, o programa pode demorar algum tempo a ser executado. Para iniciar <b>LCD Conditioning (Condicionamento do LCD)</b> , selecione <b>On (Ativado)</b> .                                                                              |  |  |  |  |  |
|              | Self-Diagnostic                                 | Permite verificar se o monitor está a funcionar corretamente.                                                                                                    |  |  |  |  |  |
|              | (Autoulayilostico)                              |                                                                                                    |  |  |  |  |  |

| Ícone        | Menu e submenus                                                    | Descrição                                                                                                    |  |  |  |  |
|--------------|--------------------------------------------------------------------|----------------------------------------------------------------------------------------------------|--|--|--|--|
| L†           | Reset Others<br>(Repor outros)                                     | Repõe todos os valores predefinidos do menu <b>Others (Outros)</b> .                                                              |  |  |  |  |
|              | Factory Reset<br>(Reposição de fábrica)                            | Repõe os valores predefinidos de todas as definições do menu OSD.                                                                 |  |  |  |  |
| ( <b>i</b> ) | More Information<br>(Mais informações)                             | Selecione esta opção para Display Info (Informações do monitor) e Alienware Monito<br>Support (Suporte para monitores Alienware). |  |  |  |  |
|              |                                                                    | Allenware 27 Gaming Monitor - AW2728DM                                                                                            |  |  |  |  |
|              |                                                                    | Came Display info Select √                                                                                                    |  |  |  |  |
|              |                                                                    | 🔆 Brightness/contrast Alienware Monitor Support Select 🗸                                                                          |  |  |  |  |
|              |                                                                    | E Input Source                                                                                                    |  |  |  |  |
|              |                                                                    | Display                                                                                                    |  |  |  |  |
|              |                                                                    | II PIP/PBP                                                                                                    |  |  |  |  |
|              |                                                                    | E Menu                                                                                                    |  |  |  |  |
|              |                                                                    | 8 Personalize                                                                                                    |  |  |  |  |
|              |                                                                    | II Others                                                                                                    |  |  |  |  |
|              |                                                                    | More Information                                                                                                    |  |  |  |  |
|              |                                                                    |                                                                                                    |  |  |  |  |
|              | Display Info<br>(Informações do monitor)                           | Exibe as definições atuais, a versão do firmware e a etiqueta de serviço do monitor.                                              |  |  |  |  |
|              | Alienware Monitor<br>Support (Suporte para<br>monitores Alienware) | Para aceder aos materiais de apoio geral do seu monitor, utilize o seu smartphone para le<br>o código QR.                         |  |  |  |  |

#### Mensagem de aviso do menu OSD

A seguinte mensagem é apresentada quando o monitor não suporta um determinado modo de resolução:

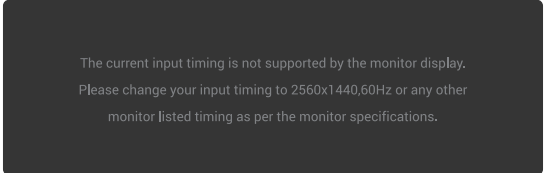

#### Figure 39. Mensagem de aviso se um determinado modo de resolução não for suportado

Isso significa que o monitor não é capaz de sincronizar com o sinal recebido a partir do computador. Consulte as gamas de frequências horizontais e verticais suportadas por este monitor em Especificações do monitor. A resolução recomendada é de **2560 x 1440**.

(i) NOTA: A mensagem pode ser ligeiramente diferente de acordo com o sinal de entrada ligado.

Antes de desativar a função **DDC/CI** será apresentada a seguinte mensagem:

| The function of outling display outling using DO and institution will be |
|--------------------------------------------------------------------------|
| The function adjusting display setting using PC application will be      |
| disabled.                                                                |
| Do you wish to disable DDC/CI function?                                  |
| Vac                                                                      |
| Tes                                                                      |
| No                                                                       |
|                                                                          |

Figure 40. Mensagem de aviso de DDC/CI

Será apresentada a seguinte mensagem quando aumentar o nível de **Brightness (Brilho)** acima da predefinição de fábrica pela primeira vez:

| Adjusting to this value will increase power consumption above the |
|-------------------------------------------------------------------|
| default level. Do you want to continue?                           |
|                                                                   |
|                                                                   |
| Yes                                                               |
|                                                                   |
| NO                                                                |
|                                                                   |
| ¢ 2 3                                                             |
|                                                                   |

Figure 41. Mensagem de aviso de aumento do nível de brilho

(i) NOTA: Se selecionar Yes (Sim), a mensagem não será exibida na próxima vez que alterar a definição de Brightness (Brilho).

Será apresentada a seguinte mensagem quando definir os **Preset Modes (Modos predefinidos)** para **FPS**, **MOBA/RTS** ou **Sports (Desporto)** pela primeira vez:

| No                                    |
|---------------------------------------|
|                                       |
| · · · · · · · · · · · · · · · · · · · |

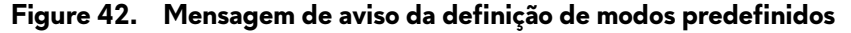

(i) NOTA: Se selecionar No (Não), o nível de Brightness (Brilho) mudará para 75% para esses Preset Modes (Modos predefinidos). Será apresentada a seguinte mensagem quando alterar a predefinição das funcionalidades de poupança de energia para Smart HDR (HDR inteligente) ou USB Charging (Carregamento por USB) pela primeira vez após a reposição de fábrica:

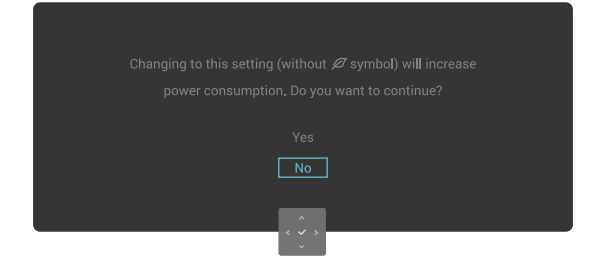

#### Figure 43. Mensagem de aviso de alteração das predefinições

(i) NOTA: Se selecionar Yes (Sim) para qualquer uma das funcionalidades referidas acima, a mensagem não será apresentada da próxima vez que mudar as definições destas funcionalidades. Quando executar uma reposição de fábrica, a mensagem voltará a aparecer.

A seguinte mensagem será apresentada quando o monitor entrar no Standby Mode (Modo de Suspensão):

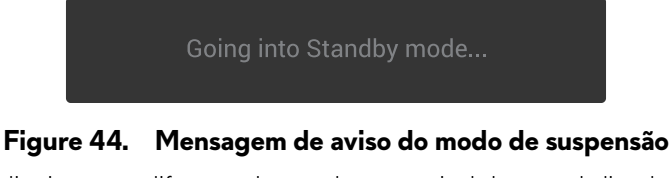

(i) NOTA: A mensagem pode ser ligeiramente diferente de acordo com o sinal de entrada ligado.

Ative o computador e o monitor para Aceder ao Iniciador do Menu.

O menu OSD funciona apenas no modo de funcionamento normal. Será exibida a seguinte mensagem se pressionar o botão do joystick durante o modo de suspensão, dependendo da entrada selecionada:

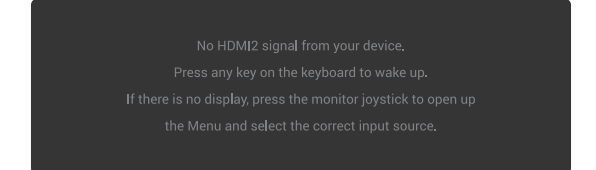

#### Figure 45. Mensagem de aviso para aceder ao Iniciador do Menu

(i) NOTA: A mensagem pode ser ligeiramente diferente de acordo com o sinal de entrada ligado.

Ative o computador e o monitor para Aceder ao Iniciador do Menu.

Será apresentada a seguinte mensagem se for selecionada a entrada DP, HDMI 1 ou HDMI 2 e o respetivo cabo não estiver ligado:

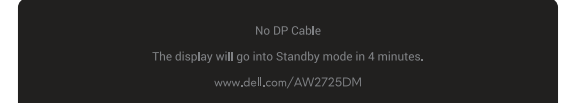

#### Figure 46. Mensagem de aviso de cabo DP não ligado

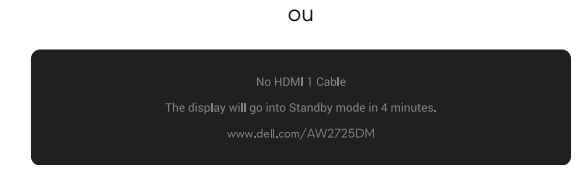

Figure 47. Mensagem de aviso de cabo HDMI 1 não ligado

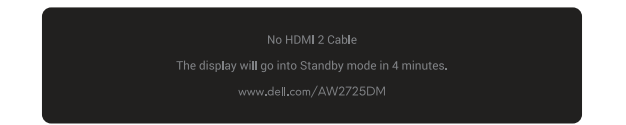

#### Figure 48. Mensagem de aviso de cabo HDMI 2 não ligado

(i) NOTA: A mensagem pode ser ligeiramente diferente de acordo com o sinal de entrada selecionado.

Será exibida a seguinte mensagem quando for selecionado Factory Reset (Reposição de fábrica):

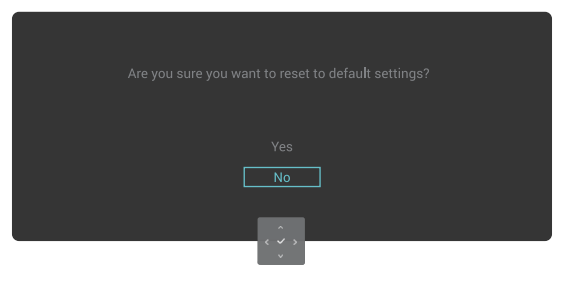

Figure 49. Mensagem de aviso para reposição de fábrica

Para mais informações, consulte Resolução de problemas.

#### Bloqueio dos botões de controlo

Pode bloquear os botões de controlo do monitor para impedir o acesso ao menu OSD e/ou botão de energia.

- 1. Desloque e mantenha o botão do joystick para cima/baixo/esquerda/direita durante cerca de 4 segundos até surgir o menu.
- 2. Desloque o botão do joystick para selecionar uma das seguintes opções:

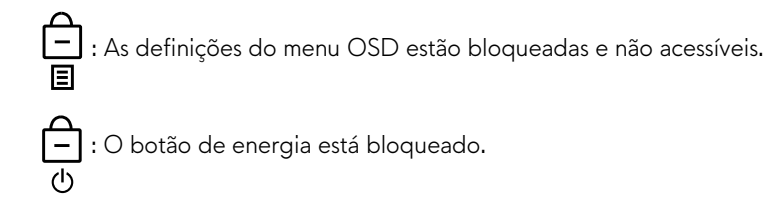

白: As definições do menu OSD não estão acessíveis e o botão de energia está bloqueado. 目の

3. Pressione o botão do joystick para confirmar a configuração.

Para desbloquear, desloque e mantenha o botão do joystick para cima/baixo/esquerda/direita durante cerca de 4 segundos até surgir o menu e, em seguida, selecione 🍙 para desbloquear e feche o menu.

### Configurar a resolução máxima

(i) NOTA: Os passos poderão diferir ligeiramente consoante a versão do Windows utilizada.

#### Para configurar a resolução máxima do monitor:

No Windows 10 e Windows 11:

- 1. Clique com o botão direito no ambiente de trabalho e clique em Display Settings (Definições de exibição).
- 2. Caso tenha mais do que um monitor ligado, selecione AW2725DM/AW3225DM.
- 3. Clique na lista pendente Display Resolution (Resolução de exibição) e selecione 2560 x 1440.

#### 4. Clique em Keep changes (Manter alterações).

Se a opção 2560 x 1440 não for apresentada, deverá atualizar o controlador da sua placa gráfica para a versão mais recente. Dependendo do seu computador, execute um dos seguintes procedimentos:

#### Caso possua um computador de secretária ou portátil Dell:

 Aceda ao site de suporte da Dell, introduza o número da sua etiqueta de serviço e transfira o controlador mais recente para a sua placa gráfica.

#### Se estiver a utilizar um computador que não seja da Dell (portátil ou de secretária):

- Aceda ao site de suporte do seu computador de marca diferente da Dell e transfira os controladores mais recentes para a placa gráfica.
- Aceda ao site de suporte da sua placa gráfica e transfira os controladores mais recentes para a placa gráfica.

### Requisitos para ver ou reproduzir conteúdos HDR

#### 1. Através de DVD Ultra Blu-Ray ou consolas de jogos

Certifique-se de que o leitor de DVD ou a consola de jogos é compatível com HDR, como a Panasonic DMP-UB900 ou a PS5.

#### 2. Através de um PC

Certifique-se de que a placa gráfica utilizada é compatível com HDR, ou seja, possui uma porta compatível com HDMI 2.1 (com opção HDR) e o controlador gráfico HDR está instalado. Deve ser utilizado um programa com capacidade HDR, como o Cyberlink PowerDVD 17, a aplicação Filmes e TV do Windows 10/11.

(i) NOTA: Para transferir e instalar o controlador gráfico mais recente compatível com a reprodução de conteúdos HDR no seu computador de secretária ou portátil Dell, visite o site de suporte de controladores da Dell.

#### **NVIDIA**

Para consultar a gama completa de placas de vídeo NVIDIA compatíveis com HDR, visite a página inicial da NVIDIA.

Certifique-se de que transfere o controlador que suporta o modo de reprodução em ecrã inteiro (como jogos para PC, leitores Ultra Blu-Ray), HDR no sistema operativo Windows 10 Redstone 2: 381.65 ou mais recente.

#### AMD

Para consultar a gama completa de placas de vídeo AMD compatíveis com HDR, visite a página inicial da AMD. Leia as informações de suporte do controlador HDR e transfira o controlador mais recente.

#### Intel (placa gráfica integrada)

Processador com capacidade HDR: Cannon Lake ou mais recente

Leitor HDR adequado: Aplicação Filmes e TV do Windows 10

Sistema operativo (SO) com suporte para HDR: Windows 10 Redstone 3

Controlador com suporte para HDR: Visite o site de suporte de controladores da Dell para transferir o controlador HDR mais recente

(i) NOTA: A reprodução de HDR através do sistema operativo (como a reprodução de HDR num computador de secretária com Windows) requer o Windows 10 Redstone 2 ou mais recente, com uma aplicação apropriada, como o PowerDVD 17. A reprodução de conteúdos protegidos requer software e/ou hardware DRM adequado, como o Microsoft PlayReady. Para obter informações de apoio, visite o site de suporte da Microsoft.

## Utilizar a função AlienFX™

É possível personalizar funcionalidades avançadas para o monitor através do AlienFX™ no Alienware Command Center (AWCC). (i) NOTA: Se possuir um computador de secretária ou portátil para jogos da Alienware, pode aceder diretamente ao AWCC.

(i) NOTA: Para obter mais informações, consulte a Ajuda Online do Alienware Command Center.

### **Pré-requisitos**

Antes de instalar o AWCC num computador que não seja da Alienware:

- Certifique-se de que o sistema operativo do computador é o Windows 10 R3 ou mais recente.
- Certifique-se de que a sua ligação à Internet está ativa.
- Se pretender ajustar os efeitos de iluminação, certifique-se de que o monitor Alienware e o computador estão ligados com o cabo USB Tipo A para Tipo B a montante fornecido.

### Instalar o AWCC através de atualização do Windows

- Quando o monitor for ligado pela primeira vez a um computador no qual a aplicação AWCC não está instalada, a aplicação será transferida e instalada no computador. A instalação demora alguns minutos.
   **NOTA:** Este processo de transferência depende da ligação à Internet.
- 2. Aceda à pasta do programa para se certificar de que a instalação foi efetuada com êxito. Em alternativa, pode encontrar a aplicação AWCC no menu Start (Iniciar).
- **3.** Ligue o monitor ao computador.
- 4. Reinicie o computador.
- 5. Abra a aplicação AWCC.

(i) NOTA: Se o monitor não for apresentado no ecrã do painel de controlo da aplicação AWCC, às Definições do sistema operativo Windows, clique em Apps (Aplicações) e, em seguida, clique em Installed apps (Aplicações instaladas), procure Alienware Command Center Package Manager (Gestor de pacotes do Alienware Command Center) para adicionar os pacotes.

6. Se a atualização do controlador não se refletir no computador, instale o AWCC a partir do site de suporte da Dell.

### Instalar o AWCC a partir do website de suporte da Dell

- 1. Aceda ao site de suporte da Dell em Controladores no site suporte da Dell, e introduza AW2725DM/AW3225DM na caixa de pesquisa. Será direcionado para a página de suporte do produto.
- 2. Aceda a Drivers & Downloads (Controladores e transferências). Transfira a versão mais recente da aplicação Alienware Command Center.
- 3. Aceda à pasta onde guardou os ficheiros de instalação transferidos.
- 4. Faça duplo clique no ficheiro de instalação transferido e siga as instruções apresentadas no ecrã para concluir a instalação.

### Ajustar as funcionalidades de jogo

- 1. Abra a aplicação AWCC a partir do menu Start (Iniciar).
- 2. Na janela do painel de controlo, clique na imagem do monitor para aceder à vista do dispositivo.
- 3. Selecione o painel Game (Jogo) para personalizar as seguintes funcionalidades:
- General Configuration (Configuração geral): Para ajustar as definições de Estabilizador de cores escuras, Tempo de resposta, Modo de melhoria de jogo e definir o botão de atalho com o Estabilizador de cores escuras, Trocar Vision, Vision 1/Vision 2/ Vision 3.
- Vision 1/Vision 2/Vision 3 Configuration (Configuração de Vision 1/Vision 2/Vision 3): Para personalizar as funcionalidades do modo de visão.

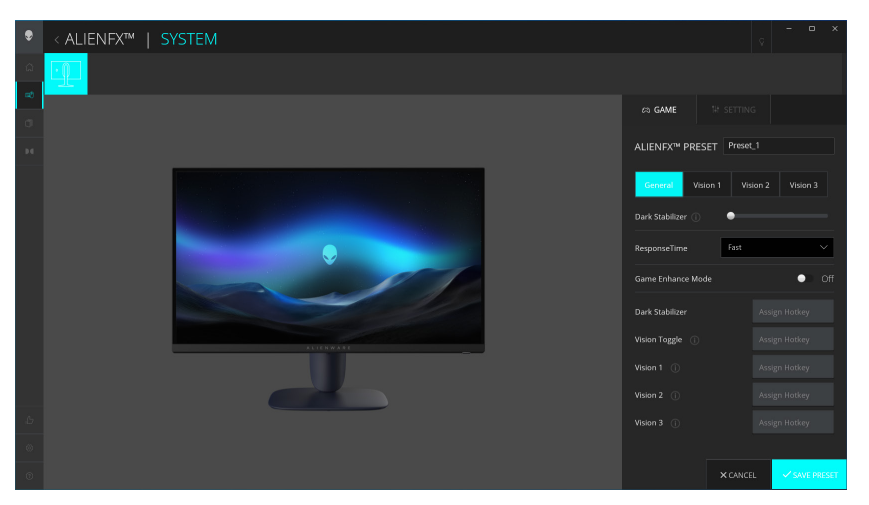

Figure 50. Abra a aplicação AWCC

#### Configuração geral

Clique no botão General (Geral) para melhorar a experiência de jogo utilizando as funcionalidades fornecidas.

| <b>T I I A</b> | <b>D</b> |           |      | <b>C</b> <sup>1</sup> | ~       |        |
|----------------|----------|-----------|------|-----------------------|---------|--------|
| lable 25       | . Perso  | onalizaca | o da | contio                | iuracao | deral. |
|                |          |           |      |                       |         | 9      |

| Funcionalidade                                                                       | Descrição                                                                                                    |
|--------------------------------------------------------------------------------------|----------------------------------------------------------------------------------------------------|
| Dark Stabilizer<br>(Estabilizador de cores<br>escuras)                               | Consulte <b>Dark Stabilizer (Estabilizador de cores escuras)</b> .                                                        |
| Response Time<br>(Tempo de resposta)                                                 | Permite definir tempo de resposta para Rápido, Super-rápido ou Extremo.                                                   |
| Game Enhance Mode<br>(Modo de melhoria de jogo)                                      | Consulte Frame Rate (Velocidade de fotogramas) e Timer (Temporizador).                                                    |
| Frame Rate (Velocidade de<br>fotogramas)/Timer Position<br>(Posição do temporizador) | Ajuste a posição do canto superior esquerdo, canto inferior esquerdo, canto superior direito e<br>canto inferior direito. |
| Timer (Temporizador)                                                                 | Para ajustar o temporizador para Desligado, 30 min, 40 min, 50 min, 60 min, 90 min.                                       |

| Funcionalidade                                                            | Descrição                                                          |
|---------------------------------------------------------------------------|--------------------------------------------------------------------|
| Botões de atalho - Dark<br>Stabilizer (Estabilizador de<br>cores escuras) | Consulte <b>Dark Stabilizer (Estabilizador de cores escuras)</b> . |
| Botões de atalho - Vision<br>Toggle (Trocar Visão)                        | Alternar entre a visão ativa e a guardada na predefinição.         |
| Botões de atalho - Vision 1                                               | Ativar/desativar o modo de pré-visualização de Vision 1.           |
| Botões de atalho - Vision 2                                               | Ativar/desativar o modo de pré-visualização de Vision 2.           |
| Botões de atalho - Vision 3                                               | Ativar/desativar o modo de pré-visualização de Vision 3.           |

#### Personalização dos modos de visão

O menu AlienVision inclui três configurações de visão: Vision 1, Vision 2, Vision 3.

Cada configuração de Visão guarda uma definição de efeito AlienVision diferente, permitindo alternar rapidamente entre as mesmas em qualquer momento.

- (i) NOTA: Para ver os efeitos durante a personalização das funcionalidades, coloque o interrutor PREVIEW (Pré-visualização) na posição On (Ativado).
- (i) NOTA: Modelos de produtos diferentes podem suportar diferentes funcionalidades.

#### Table 26. Personalização de Vision 1/ Vision 2/ Vision 3.

| Funcionalidade              | Descrição                                                                                                  |  |  |  |
|-----------------------------|----------------------------------------------------------------------------------------------------|--|--|--|
|                             | O Modo Visão inclui o Modo Noturno e o Modo Croma:                                                         |  |  |  |
| Vision Mode (Modo de Visão) | • Night (Noturno): Melhora o contraste e a nitidez em cenários de jogo escuros.                            |  |  |  |
|                             | • <b>Chroma (Croma):</b> Aplicar uma paleta de cores térmicas para distinguir os objetos do jogo do fundo. |  |  |  |
| Siza (Tamanha)              | Arraste o cursor para aumentar a janela de pré-visualização ou repor o tamanho predefinido.                |  |  |  |
| Size (Tamanno)              | (j) NOTA: Esta funcionalidade não está disponível para a Mira.                                             |  |  |  |
|                             | Esta função pode tornar a imagem mais nítida ou mais suave.                                                |  |  |  |
| Sharpness (Nitidez)         | Arraste o cursor para ajustar o nível de nitidez de "Desligado" até "Alto".                                |  |  |  |
|                             | (i) NOTA: Esta funcionalidade torna a imagem mais nítida ou mais suave.                                    |  |  |  |
|                             | Utilize o interrutor de Mira para ativar ou desativar esta funcionalidade.                                 |  |  |  |
| Crosshair (Mira)            | • Style (Estilo): Selecione um tipo de mira que seja adequada ao jogo na lista pendente.                   |  |  |  |
|                             | Color (Cor): Selecione a definição de cor preferida da mira.                                               |  |  |  |
| Reset Vision (Repor Visão)  | Repor os valores predefinidos de todas as definições do modo de visão.                                     |  |  |  |

### Definição

- 1. Abra a aplicação AWCC a partir do menu Start (Iniciar).
- 2. Na janela do painel de controlo, clique na imagem do monitor AW2725DM/AW3225DM para aceder à vista do dispositivo.
- 3. Selecione o painel Setting (Definição) para personalizar as seguintes funcionalidades:
- Display configuration (Configuração de exibição): Para ajustar o brilho e o contraste do ecrã.
- PIP/PBP configuration (Configuração PIP/PBP): Para apresentar imagens de diferentes fontes de vídeo.

#### Display configuration (Configuração de exibição)

Clique no botão **Display (Ecrã)** para ajustar as definições de exibição.

| Funcionalidade       | Descrição                                                                                                    |  |
|----------------------|----------------------------------------------------------------------------------------------------|--|
| Brightness (Brilho)  | Arraste os cursores para efetuar o ajuste. Consulte Brightness (Brilho) e Contrast (Contraste).               |  |
| Contrast (Contraste) | (i) NOTA: Estas funcionalidades podem ser desativadas dependendo do estado atual de HDR.                      |  |
| <b>B</b>             | A lista pendente Modos Predefinidos muda de acordo com o estado do interrutor <b>Use HDR (Utilizar HDR)</b> . |  |
| Preset Modes         | Ouende e interrupter <b>Smert HDP (HDP inteligente)</b> mude pare e estado On (Ativado), espault              |  |

| Table 27. | <b>Display configuration</b> | (Configuração de | exibição). |
|-----------|------------------------------|------------------|------------|
|-----------|------------------------------|------------------|------------|

| Preset Modes<br>(Modos predefinidos)                                   | Quando o interruptor <b>Smart HDR (HDR inteligente)</b> muda para o estado On (Ativado), consulte<br>Smart HDR (HDR inteligente). Quando o interruptor <b>Smart HDR (HDR inteligente)</b> muda para o<br>estado Off (Desativado), consulte Preset Modes (Modos predefinidos). |  |  |
|------------------------------------------------------------------------|----------------------------------------------------------------------------------------------------|--|--|
| Use HDR (Utilizar HDR)                                                 | Para reproduzir HDR, mude o interruptor <b>Smart HDR (HDR inteligente)</b> para On (Ativado) ou Off (Desativado).                                                                                                    |  |  |
| Resolution (Resolução)/<br>Refresh Rate (Frequência<br>de atualização) | <ul> <li>Permite alterar as definições de resolução e de frequência de atualização do sistema.</li> <li>(i) NOTA: Esta funcionalidade está desativada quando está ativada a duplicação do ecrã em vários monitores.</li> </ul>                                                |  |  |

#### Input configuration (Configuração de entrada)

Esta funcionalidade permite apresentar imagens de diferentes fontes de vídeo.

Quando o interrutor **PIP/PBP** muda para o estado ON (Ativado), as opções dos modos PBP ou PIP predefinidos são apresentadas sob a janela de pré-visualização e é possível selecionar o modo preferido.

Esta funcionalidade abre uma janela que apresenta as imagens de outra fonte de entrada.

#### Table 28. PIP/PBP configuration (Configuração PIP/PBP).

| Funcionalidade                                   | Descrição                                                                                                    |  |  |  |
|--------------------------------------------------|----------------------------------------------------------------------------------------------------|--|--|--|
| Current Input Source<br>(Fonte de entrada atual) | Selecione as entradas de vídeo para o seu ecrã.                                                                                                    |  |  |  |
| PIP/PBP                                          | <ul> <li>PIP/PBP configuration (Configuração PIP/PBP): Para ativar o modo PIP/PBP, mude o interruptor para On (Ativado) ou Off (Desativado). Quando mudar para On (Ativado), pode escolher os seguintes tipos de PIP/PBP nos botões de função à esquerda:         <ul> <li>PIP/PBP Desativado</li> <li>PIP/PBP Pequeno</li> <li>PIP/PBP Grande</li> <li>50%-50%</li> <li>25%-75%</li> <li>75%-25%</li> <li>33%-67%</li> <li>67%-33%.</li> </ul> </li> <li>Input Source (Fonte de entrada): Selecione as entradas de vídeo para as janelas principal e secundária.</li> <li>Video swap (Troca de vídeo): É possível alternar as entradas de vídeo entre as janelas principal e secundária.</li> <li>Video Swap Hotkey (Botão de atalho de troca de vídeo): É possível definir os botões de atalho para alternar a posição da janela PIP secundária.</li> <li>Change PIP Position (Alterar posição PIP): É possível definir os botões de atalho para alternar a posição da janela PIP secundária.</li> <li>Contrast (Sub) (Contraste (Sub)): Arraste o cursor para ajustar o nível de contraste da imagem na janela secundária.</li> </ul> |  |  |  |

## Resolução de problemas

AVISO: Antes de iniciar quaisquer dos procedimentos descritos nesta secção, siga as Instruções de segurança.

### Autoteste

O seu monitor disponibiliza uma funcionalidade de autoteste que lhe permite verificar se o monitor está a funcionar corretamente. Se o monitor e computador estiverem devidamente ligados mas o ecrã não apresentar quaisquer imagens, realize o autoteste do monitor executando os seguintes passos:

- **1.** Desligue o computador e o monitor.
- 2. Desligue o cabo de vídeo do computador.
- 3. Para garantir o funcionamento correto do autoteste, desligue todos os cabos digitais e analógicos do computador.
- 4. Ligue o monitor.

Deverá ser apresentada uma caixa de diálogo no ecrã, indicando que o monitor está a funcionar corretamente e que não está a receber um sinal de vídeo. Durante o modo autoteste, o LED de energia permanecerá aceso em branco (cor predefinida).

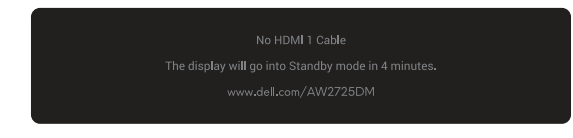

Figure 51. Mensagem de aviso de cabo HDMI 1 não ligado

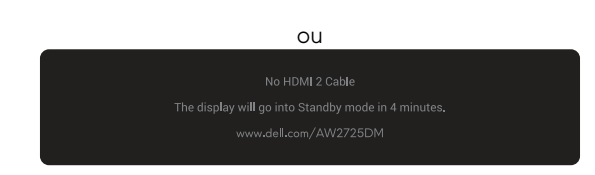

#### Figure 52. Mensagem de aviso de cabo HDMI 2 não ligado

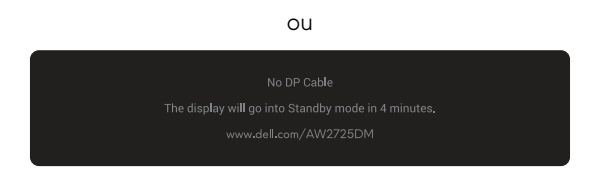

#### Figure 53. Mensagem de aviso de cabo DP não ligado

- (i) NOTA: A mensagem pode ser ligeiramente diferente de acordo com o sinal de entrada ligado.
- (i) NOTA: Esta caixa será apresentada também durante o funcionamento normal, se o cabo de vídeo for desligado ou estiver danificado.
- 5. Desligue o monitor e volte a ligar o cabo de vídeo e, em seguida, ligue o computador e o monitor.

Depois de executar os passos acima indicados, se o monitor não apresentar qualquer saída de vídeo, o problema pode estar relacionado com a placa gráfica ou com o computador.

### Diagnóstico integrado

O monitor possui uma ferramenta de diagnóstico integrada que ajuda a determinar se a anomalia no ecrã ou ruído que está a ocorrer é um problema inerente ao monitor.

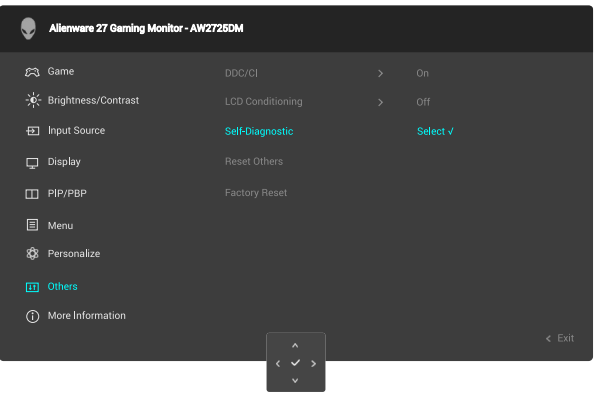

Figure 54. Mensagem do diagnóstico integrado

#### Para executar o diagnóstico integrado:

- 1. Certifique-se de que o ecrã está limpo (não existem partículas de pó na superfície do ecrã).
- 2. Desloque ou pressione o botão do joystick para abrir o Iniciador do Menu.
- 3. Desloque o botão do joystick para cima para selecionar e abrir o menu principal.
- 4. Desloque o botão do joystick para aceder e selecionar Others (Outros) > Self-Diagnostic (Autodiagnóstico) no menu OSD.
- 5. Pressione o botão do joystick para iniciar o diagnóstico integrado. Será apresentado um ecrã cinzento.
- 6. Verifique se o ecrã apresenta defeitos ou anomalias.
- 7. Pressione novamente o botão do joystick até que seja exibido um ecrã vermelho.
- 8. Verifique se o ecrã apresenta defeitos ou anomalias.

Repita os passos 7 e 8 até que o ecrã apresente as cores verde, azul, preto e branco. Verifique se existem anomalias ou defeitos.

O teste estará concluído quando for exibido um ecrã de texto. Para sair, pressione novamente o botão do joystick.

Se nenhuma anomalia for deteta durante a utilização da ferramenta de diagnóstico integrada, significa que o monitor está a funcionar corretamente. Verifique a placa gráfica e o computador.

### **Problemas comuns**

A tabela seguinte contém informações gerais sobre problemas comuns do monitor que poderão ocorrer, assim como as possíveis soluções:

| Table 29. | Descrição | de problemas | comuns. |
|-----------|-----------|--------------|---------|
|-----------|-----------|--------------|---------|

| Sintomas comuns                                                   | Descrição do problema                       | Possíveis soluções                                                                                                    |  |  |
|-------------------------------------------------------------------|---------------------------------------------|----------------------------------------------------------------------------------------------------|--|--|
| Sem imagem de<br>vídeo/LED de                                     | Nenhuma imagem exibida                      | <ul> <li>Verifique se a tomada elétrica está a funcionar corretamente, utilizando<br/>outro equipamento elétrico.</li> </ul>                                         |  |  |
| Energia apagado                                                   |                                             | • Certifique-se de que o botão de energia foi pressionado corretamente.                                                                                              |  |  |
| Sem imagem de<br>vídeo/LED de                                     | Sem imagem ou sem brilho                    | • Aumente o brilho e o contraste no menu Brightness/Contrast (Brilho/<br>Contraste).                                                                                 |  |  |
| Energia aceso                                                     |                                             | • Execute a função de Autoteste do monitor.                                                                                                    |  |  |
|                                                                   |                                             | <ul> <li>Verifique se existem pinos dobrados ou partidos no conector do cabo de<br/>vídeo.</li> </ul>                                                                |  |  |
|                                                                   |                                             | <ul> <li>Execute o diagnóstico integrado. Para obter mais informações, consulte o<br/>menu Self-Diagnostic (Autodiagnóstico).</li> </ul>                             |  |  |
|                                                                   |                                             | • Verifique se está selecionada a fonte de entrada correta no menu Input Source (Fonte de entrada).                                                                  |  |  |
| Focagem fraca                                                     | A imagem está desfocada,                    | Desligue os cabos de extensão de vídeo.                                                                                                    |  |  |
|                                                                   | esbatida ou sobreposta                      | <ul> <li>Reponha as predefinições do monitor. Para obter mais informações, consulte<br/>o menu Factory Reset (Reposição de fábrica).</li> </ul>                      |  |  |
|                                                                   |                                             | Altere a resolução de vídeo para corrigir a proporção.                                                                                                    |  |  |
| Vídeo tremido/ Imagem instável ou com agitado ligeiras oscilações |                                             | <ul> <li>Reponha as predefinições do monitor. Para mais informações, consulte<br/>Factory Reset (Reposição de fábrica).</li> </ul>                                   |  |  |
|                                                                   |                                             | Verifique fatores ambientais.                                                                                                    |  |  |
|                                                                   |                                             | Experimente utilizar o monitor noutra divisão.                                                                                                    |  |  |
| Pixéis em falta                                                   | O ecrã LCD apresenta<br>pontos pretos       | Desligue e volte a ligar o monitor.                                                                                                    |  |  |
|                                                                   |                                             | • Um pixel permanentemente apagado é um defeito natural que pode ocorrer na tecnologia LCD.                                                                          |  |  |
|                                                                   |                                             | <ul> <li>Para mais informações sobre a Qualidade do Monitor e a Política de Pixéis<br/>da Dell, consulte as Orientações sobre pixéis para monitores Dell.</li> </ul> |  |  |
| Pixéis                                                            | O ecrã LCD apresenta                        | • Desligue e volte a ligar o monitor.                                                                                                    |  |  |
| permanentemente<br>acesos                                         | pontos brilhantes                           | • Um pixel permanentemente apagado é um defeito natural que pode ocorrer na tecnologia LCD.                                                                          |  |  |
|                                                                   |                                             | <ul> <li>Para mais informações sobre a Qualidade do Monitor e a Política de Pixéis<br/>da Dell, consulte as Orientações sobre pixéis para monitores Dell.</li> </ul> |  |  |
| Problemas de<br>brilho                                            | A imagem encontra-se<br>demasiado escura ou | <ul> <li>Reponha as predefinições do monitor. Para mais informações, consulte<br/>Factory Reset (Reposição de fábrica).</li> </ul>                                   |  |  |
| demasiado brilhante                                               |                                             | • Ajuste o brilho e o contraste no menu Brightness/Contrast (Brilho/<br>Contraste).                                                                                  |  |  |
| Distorção                                                         | O ecrã não se encontra                      | Reponha as predefinições do monitor. Para obter mais informações, consulte                                                                                           |  |  |
| geométrica                                                        | centrado corretamente                       | Factory Reset (Reposição de fábrica).                                                                                                    |  |  |
| Linhas horizontais/<br>verticais                                  | O ecrã apresenta uma ou<br>mais linhas      | <ul> <li>Reponha as predefinições do monitor. Para mais informações, consulte<br/>Factory Reset (Reposição de fábrica).</li> </ul>                                   |  |  |
|                                                                   |                                             | • Execute a função de Autoteste do monitor e verifique se as linhas são também apresentadas no modo de autoteste.                                                    |  |  |
|                                                                   |                                             | <ul> <li>Verifique se existem pinos dobrados ou partidos no conector do cabo de<br/>vídeo.</li> </ul>                                                                |  |  |
|                                                                   |                                             | • Execute o diagnóstico integrado. Para mais informações, consulte Self-<br>Diagnostic (Autodiagnóstico).                                                            |  |  |

| Sintomas comuns                                       | Descrição do problema                              | Possíveis soluções                                                                                                    |  |  |
|-------------------------------------------------------|----------------------------------------------------|----------------------------------------------------------------------------------------------------|--|--|
| Problemas de<br>sincronização                         | A imagem parece codificada<br>ou quebrada          | <ul> <li>Reponha as predefinições do monitor. Para mais informações, consulte<br/>Factory Reset (Reposição de fábrica).</li> </ul>                                                                                                    |  |  |
|                                                       |                                                    | <ul> <li>Execute a função de Autoteste e verifique se as linhas são também<br/>apresentadas no modo de autoteste.</li> </ul>                                                                                                    |  |  |
|                                                       |                                                    | <ul> <li>Verifique se existem pinos dobrados ou partidos no conector do cabo de<br/>vídeo.</li> </ul>                                                                                                    |  |  |
|                                                       |                                                    | Reinicie o computador no modo seguro.                                                                                                    |  |  |
| Problemas                                             | Sinais visíveis de fumo ou                         | • Não execute quaisquer passos de resolução de problemas.                                                                                                    |  |  |
| relacionados com<br>segurança                         | faíscas                                            | Contactar a Dell imediatamente.                                                                                                    |  |  |
| Problemas<br>intermitentes                            | O monitor liga e desliga<br>inadvertidamente       | <ul> <li>Certifique-se de que o cabo de vídeo que liga o monitor ao computador<br/>está corretamente ligado.</li> </ul>                                                                                                    |  |  |
|                                                       |                                                    | <ul> <li>Reponha as predefinições do monitor. Para mais informações, consulte<br/>Factory Reset (Reposição de fábrica).</li> </ul>                                                                                                    |  |  |
|                                                       |                                                    | • Execute a função de Autoteste do monitor e verifique se o problema intermitente ocorre no modo de autoteste.                                                                                                    |  |  |
| Cores em falta                                        | A imagem não tem cor                               | Execute a função de Autoteste do monitor.                                                                                                    |  |  |
|                                                       |                                                    | <ul> <li>Certifique-se de que o cabo de vídeo que liga o monitor ao computador<br/>está corretamente ligado.</li> </ul>                                                                                                    |  |  |
|                                                       |                                                    | <ul> <li>Verifique se existem pinos dobrados ou partidos no conector do cabo de<br/>vídeo.</li> </ul>                                                                                                    |  |  |
| Cores incorretas                                      | A cor da imagem não é a<br>correta                 | <ul> <li>Reponha todas as predefinições do menu Game (Jogo) utilizando<br/>Reset Game (Repor jogo).</li> </ul>                                                                                                    |  |  |
|                                                       |                                                    | <ul> <li>Altere Input Color Format (Formato de cor da entrada) para RGB ou<br/>YCbCr nas definições do menu OSD Display (Ecrã).</li> </ul>                                                                                                    |  |  |
|                                                       |                                                    | <ul> <li>Execute o diagnóstico integrado. Para mais informações, consulte Self-<br/>Diagnostic (Autodiagnóstico).</li> </ul>                                                                                                    |  |  |
| Cor incorreta no<br>modo HDR                          | Faixas de cor nas imagens                          | Experimente reduzir a frequência (DP: 2560 x 1440 a 60 Hz, HDMI: 2560 x 1440 a 60 Hz).                                                                                                    |  |  |
| lmagem<br>demasiado                                   | A imagem é exibida no<br>centro do ecrã, mas não   | <ul> <li>Verifique as definições Aspect Ratio (Proporção) no menu OSD<br/>Display (Ecrã).</li> </ul>                                                                                                    |  |  |
| pequena no ecrã                                       | preenche a totalidade da<br>área de visualização   | <ul> <li>Reponha as predefinições do monitor. Para mais informações, consulte<br/>Factory Reset (Reposição de fábrica).</li> </ul>                                                                                                    |  |  |
| Não é possível<br>ajustar o monitor                   | O menu OSD não é exibido<br>no ecrã                | <ul> <li>Desligue o monitor, desligue o cabo de alimentação, volte a ligá-lo e, em<br/>seguida, ligue o monitor.</li> </ul>                                                                                                    |  |  |
| com o botão do<br>joystick                            |                                                    | <ul> <li>Verifique se o menu OSD está bloqueado. Caso esteja, desloque e mantenha<br/>o joystick para cima/baixo/esquerda/direita durante 4 segundos para<br/>desbloquear. Para mais informações, consulte Bloqueio dos botões de<br/>controlo.</li> </ul> |  |  |
| Sem sinal quando<br>os controlos de<br>utilizador são | Sem imagem, a luz LED está<br>acesa                | <ul> <li>Verifique a fonte de sinal. Certifique-se de que o computador não se<br/>encontra em modo de poupança de energia ou pressione qualquer tecla no<br/>teclado.</li> </ul>                                                                           |  |  |
| pressionados                                          |                                                    | <ul> <li>Verifique se o cabo de sinal está corretamente ligado. Volte a ligar o cabo<br/>de sinal, se necessário.</li> </ul>                                                                                                    |  |  |
|                                                       |                                                    | Reinicie o computador ou o leitor de vídeo.                                                                                                    |  |  |
| A imagem não<br>preenche todo o                       | A imagem não ocupa a<br>totalidade da altura ou da | <ul> <li>Devido aos diferentes formatos de vídeo (proporção), o monitor poderá não<br/>exibir a imagem em ecrã inteiro.</li> </ul>                                                                                                    |  |  |
| ecrã                                                  | largura do ecrã                                    | • Execute o diagnóstico integrado. Para mais informações, consulte Self-<br>Diagnostic (Autodiagnóstico).                                                                                                    |  |  |

| Sintomas comuns                                                                                                    | Descrição do problema                                                                                                    | Possíveis soluções                                                                                                    |  |  |
|----------------------------------------------------------------------------------------------------|----------------------------------------------------------------------------------------------------|----------------------------------------------------------------------------------------------------|--|--|
| As imagens<br>apresentadas não<br>são corretamente<br>exibidas quando<br>o cabo DP/<br>HDMI está ligado<br>através de um<br>adaptador USB-C<br>ou de uma base<br>de ancoragem ao<br>seu computador<br>portátil ou de<br>secretária | O monitor bloqueia,<br>apresenta um ecrã preto ou<br>um ecrã anormal                                                                           | Não utilize um adaptador USB-C ou uma base de ancoragem. Ligue o cabo<br>DP/HDMI diretamente ao seu computador portátil ou de secretária.                                                                                                    |  |  |
| Cintilação do ecrã                                                                                                    | As imagens apresentam<br>alguma cintilação visível                                                                                             | <ul> <li>Utilize a resolução nativa do seu monitor (2560 x 1440 a 60 Hz) ou uma frequência de atualização mais elevada.</li> <li>Se a frequência de atualização variável (VRR) do seu dispositivo estiver ativada, desative a frequência de atualização variável (VRR).</li> <li>Se estiver a utilizar uma placa gráfica NVIDIA e a função G-Sync estiver ativada, desative a função G-Sync.</li> <li>Se estiver a utilizar uma placa gráfica AMD e a função Free-Sync estiver ativada, desative a função Free-Sync.</li> <li>Atualize o controlador e o firmware da placa gráfica para a versão mais recente.</li> <li>Troque o cabo que liga o monitor ao computador. Um cabo defeituoso pode provocar a interrupção do sinal durante a transmissão.</li> <li>Verifique o ambiente próximo do equipamento. Os campos eletromagnéticos podem causar cintilação do ecrã. Se existir outro dispositivo ligado à mesma extensão elétrica do monitor, experimente desligá-lo.</li> </ul> |  |  |
| Retenção de<br>imagem devido<br>à exibição de<br>uma imagem<br>estática durante<br>um período<br>prolongado<br>Irregularidade na<br>luminosidade ou<br>na cor das imagens<br>do ecrã                                               | É visível no ecrã uma ligeira<br>sombra da imagem estática<br>exibida<br>São visíveis pontos (claros<br>ou escuros), linhas ou Mura<br>no ecrã | <ul> <li>Configure as definições para desligar o ecrã após alguns minutos de inatividade. Essas definições podem ser ajustadas nas Opções de Energia no Windows ou na definição de Poupança de Energia no Mac.</li> <li>Em alternativa, utilize uma proteção de ecrã dinâmica.</li> <li>Para mais informações, consulte Orientações de manutenção.</li> </ul>                                                                                                    |  |  |
| Ocorre<br>deslocamento de<br>pixéis                                                                                                    | Por vezes, a imagem no ecrã<br>desloca-se ligeiramente.                                                                                        | O deslocamento de pixéis é uma função que desloca os pixéis do ecrã para<br>evitar a retenção de imagens nos ecrãs VA. Não influencia a sua experiência de<br>visualização.                                                                                                    |  |  |
| Não é possível<br>selecionar 10 bits                                                                                                    | Não é possível selecionar<br>a cor de 10 bits no<br>computador ligado                                                                          | <ul> <li>Se o computador estiver equipado com uma placa gráfica NVIDIA, aceda a NVIDIA control panel (Painel de controlo NVIDIA) &gt; Resolutions (Resoluções) &gt; Output Color Depth (Profundidade da cor de saída), selecione 10 bpc (bits por cor) no menu pendente Color Depth (Profundidade da cor) e clique em Apply (Aplicar).</li> <li>No caso de um computador equipado com uma placa gráfica AMD, aceda a AMD Radeon Pro and AMD Firepro Settings (Definições AMD Radeon Pro e AMD Firepro) &gt; Display (Ecrã) &gt; Color Depth (Profundidade da cor) e selecione 10 bpc na lista pendente.</li> </ul>                                                                                                    |  |  |
| Não é possível<br>ajustar as<br>funcionalidades de<br>jogo utilizando o<br>AWCC                                                                                                    | O painel<br><b>Setting (Definição)</b> não é<br>exibido                                                                                        | <ul> <li>Verifique se o cabo de DP/HDMI está corretamente ligado. Volte a ligar o cabo de DP/HDMI, se necessário.</li> <li>Reinicie o computador.</li> </ul>                                                                                                    |  |  |

## Problemas específicos de USB (Universal Serial Bus)

| Sintomas comuns                                                                                | Descrição do problema                                                                                                    | Possíveis soluções                                                                                                    |  |
|------------------------------------------------------------------------------------------------|----------------------------------------------------------------------------------------------------|----------------------------------------------------------------------------------------------------|--|
| A interface USB não<br>está a funcionar                                                        | Os periféricos USB não<br>estão a funcionar                                                                                            | <ul> <li>Certifique-se de que o monitor está ligado.</li> <li>Volte a ligar o cabo de ligação a montante ao seu computador.</li> <li>Volte a ligar os periféricos USB (conector a jusante).</li> <li>Desligue o monitor e volte a ligá-lo.</li> <li>Reinicie o computador.</li> <li>Alguns dispositivos USB, tais como discos rígidos portáteis, requerem mais energia Ligue o disco diretamente ao computador.</li> </ul> |  |
| A interface USB está<br>lenta                                                                  | Os periféricos USB<br>funcionam de forma lenta<br>ou simplesmente não<br>funcionam                                                     | <ul> <li>Certifique-se de que o seu computador suporta USB 5Gbps.</li> <li>Alguns computadores possuem portas USB 2.0 e USB 1.1 mais lentas.<br/>Certifique-se de que está a utilizar a porta USB correta.</li> <li>Volte a ligar o cabo de ligação a montante ao seu computador.</li> <li>Volte a ligar os periféricos USB (conector a jusante).</li> <li>Reinicie o computador.</li> </ul>                               |  |
| Os periféricos USB<br>sem fios deixam de<br>funcionar quando é<br>ligado um dispositivo<br>USB | Os periféricos USB<br>sem fios respondem<br>lentamente ou funcionam<br>apenas quando se reduz<br>a distância entre eles e o<br>recetor | <ul> <li>Aumente a distância entre os periféricos USB e o recetor USB sem fios.</li> <li>Coloque o seu recetor USB sem fios o mais próximo possível dos periféricos USB.</li> <li>Utilize um cabo de extensão USB para colocar o recetor USB sem fios o mais afastado possível da porta USB Tipo A.</li> </ul>                                                                                                    |  |

| Table 30. | Problemas | específicos de l | USB (Universal | Serial Bus). |
|-----------|-----------|------------------|----------------|--------------|
|-----------|-----------|------------------|----------------|--------------|

## **Informações regulamentares** Avisos da FCC (Apenas EUA) e outras informações regulamentares

Consulte os avisos da FCC e outras informações regulamentares, no website de conformidade regulamentar na Página inicial de conformidade regulamentar da Dell.

# Base de dados de produtos da UE para etiqueta energética e ficha de informação de produtos

AW2725DM: https://eprel.ec.europa.eu/qr/2167459

AW3225DM: https://eprel.ec.europa.eu/qr/2167431

## **Contactar a Dell**

Para contactar a Dell para questões relacionadas com vendas, apoio técnico ou serviço de apoio ao cliente, visite o Contactar o suporte no site de suporte da Dell.

- (i) NOTA: A disponibilidade varia de acordo com o país, região ou produto, e alguns serviços podem não estar disponíveis no seu país.
- (i) NOTA: Se não tiver uma ligação ativa à Internet, pode encontrar informações de contacto na sua fatura de compra, guia de transporte, recibo ou catálogo de produtos da Dell.